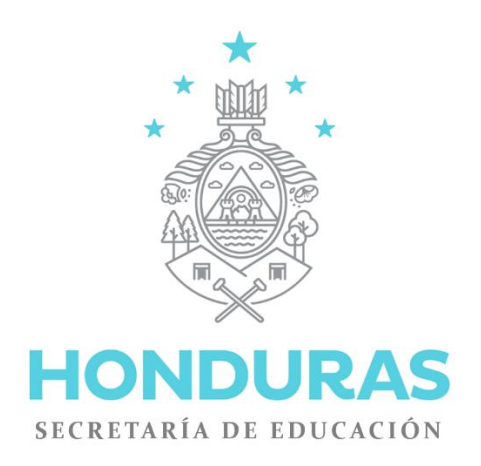

# MANUAL USUARIO CONSULTA SACE

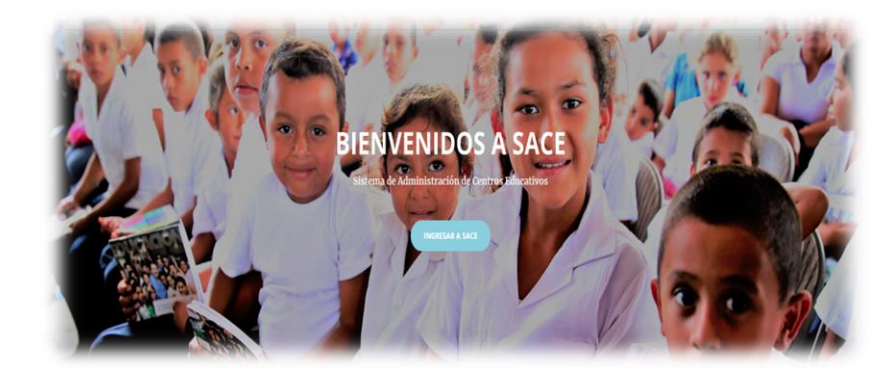

Unidad del Sistema Nacional de Información Educativa de Honduras Secretaría de Educación

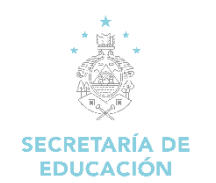

# CONTENIDO

| PRESENTACIÓN                                      | 3  |
|---------------------------------------------------|----|
| OBJETIVOS DEL MANUAL                              | 4  |
| INGRESO AL SACE                                   | 5  |
| MÓDULOS DE PERFIL DE USUARIO: CONSULTA            | 6  |
| 1. Módulo de Alumnos                              | 8  |
| 1.1 Buscar Alumno:                                | 8  |
| 1.2 Buscar Encargado:                             | 11 |
| 1.3 Mostrar Matrícula de Centro:                  | 13 |
| 2. Módulo de Docentes                             | 16 |
| 2.1 Buscar Docente:                               |    |
| 3. Módulo Puesto de Trabajo                       |    |
| 3.1 Puesto de Trabajo:                            |    |
| 3.2 Ver Clase Asignada:                           | 19 |
| 4. Módulo Secretaría General                      | 21 |
| 4.1 Ver Mallas Curriculares Oficiales             | 21 |
| 4.2 Ver Centro Educativo                          |    |
| Nomenclaturas de Centros Educativos en el SACE    |    |
| 4.3 Ver Administradores(as) de Centros Educativos |    |
| 5. Módulo Reportes (En construcción)              |    |
| 6. Módulo Plan Maestro                            | 32 |
| 7. Módulo Zona de Descargas                       | 33 |
| 8. Módulo Encuestas                               |    |
| 9. Módulo Documentos                              |    |
| 10. Módulo Salud                                  | 41 |
| 10.1 Reporte De Desparasitación                   | 41 |
| 11. Módulo Polimedias                             | 42 |
| 12. Módulo Comunicados                            | 44 |
| 13. Módulo Educación en Casa                      | 45 |
| 13.1 Centros Habilitados                          | 45 |
| 13.2 Alumnos Registrados                          |    |
| 14. Módulo SART (en construcción)                 | 48 |
| 15. Módulo Alimentación Escolar (en construcción) | 49 |

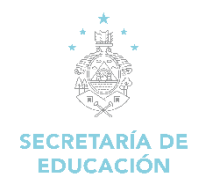

# Sistema de Administración de Centros Educativos SACE

# MANUAL USUARIO CONSULTA SACE

| Elaboro:                | Departamento de Infotecnología |
|-------------------------|--------------------------------|
| Fecha de Elaboración:   | 2016                           |
| Fecha de Actualización: | MAYO 2022                      |
| Código:                 | USINIEH_SACE_CONS              |

## **CONTROL DE REVISION Y CAMBIOS**

| No. DE<br>REVISIÓN | FECHA DE<br>REVISIÓN<br>Y CAMBIO | RESPONSABLE<br>DEL CAMBIO            | CAMBIO REALIZADO                           | VERSIÓN |
|--------------------|----------------------------------|--------------------------------------|--------------------------------------------|---------|
| 1                  | ENERO<br>2016                    | Departamento<br>de<br>Infotecnología | Desarrollo del manual                      | 1.0     |
| 2                  | MAYO 2022                        | Departamento<br>de<br>Infotecnología | Se actualizaron los módulos nuevos en SACE | 1.0     |

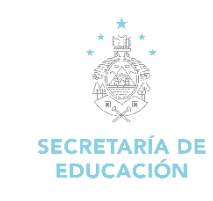

# PRESENTACIÓN

Desde siempre, la Secretaría de Educación ha realizado grandes esfuerzos operativos y financieros por promover la facilitación de la información de la administración escolar, buscando con ello contar con una estadística real y un diagnostico situacional que procure una efectiva gestión de la información e intervenciones puntuales de la SEDUC.

Sin embargo, en muchos de los casos esta información carece de las cualidades tales como: oportunas, actualizadas, reales y pertinentes, obteniendo solo información general sin que esto signifique tener a mano una radiografía completa del sistema educativo nacional y por consiguiente, que permita tomar decisiones oportunas en pro de su mejoramiento cualitativo.

La SEDUC, al no contar con la información de acuerdo a las características antes mencionada y conscientes del impacto que producen el uso de las tecnologías de información y comunicación TIC, ha trasladado a su Unidad de Infotecnología el requerimiento para la construcción de un sistema informático que permita desde el mismo centro educativo, la obtención, captura y canalización efectiva de toda la data requerida histórica y actual, y que al vincularla ofrezca la más confiable y completa información de la gestión del centro educativo.

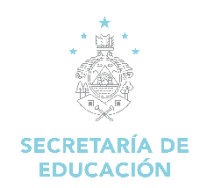

# **OBJETIVOS DEL MANUAL**

Poner al alcance de maestros, alumnos, y padres de familia el acceso inmediato del registro del expediente de rendimiento académico electrónico escolar de cada alumno a nivel nacional de forma progresiva, mediante el uso de la tecnología de información y comunicación en cada uno de los Centros Educativos de Honduras, con el objetivo de mejorar la calidad de la educación, y administración de los Centros Educativos.

### **Objetivos Específicos:**

- ✓ Mostrar los distintos módulos de consulta del SACE.
- ✓ Proporcionar una guía sobre los diferentes pasos a seguir para realizar las consultas necesarias en SACE.

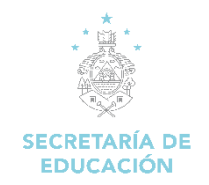

# **INGRESO AL SACE**

Ingresar la dirección del SACE en nuestro explorador www.sace.se.gob.hn

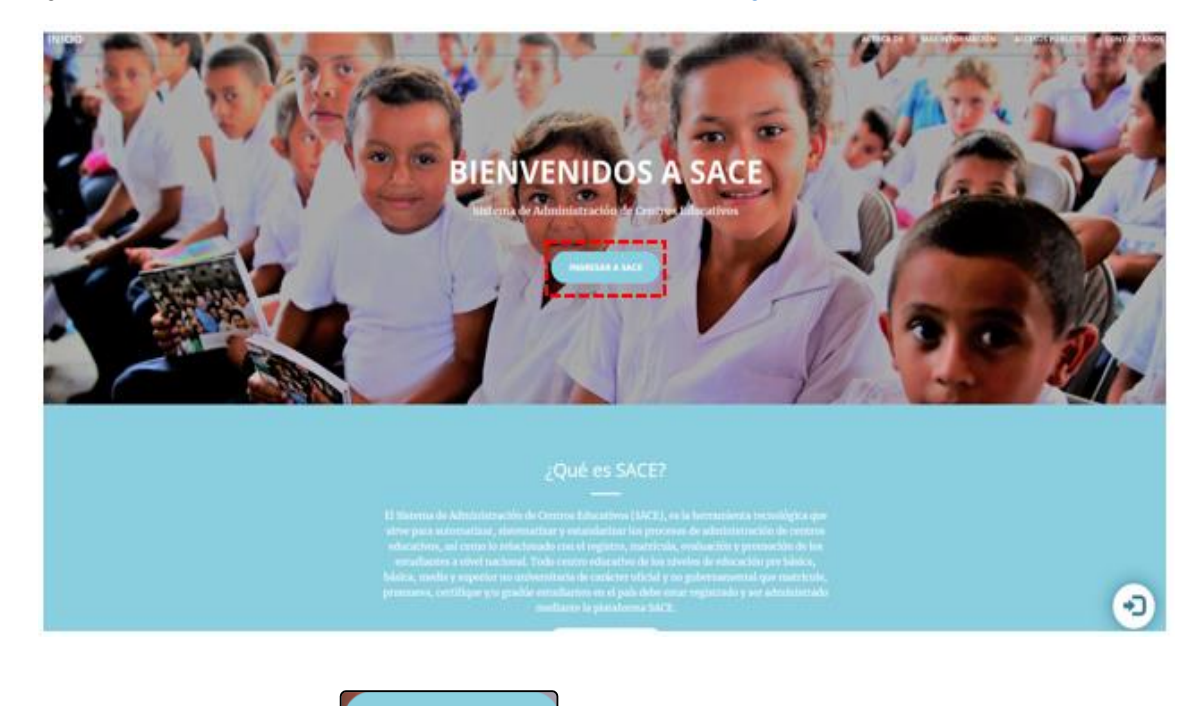

Damos un Clic en el botón

INGRESAR A SAG

Se mostrará la página para inicio de sesión del SACE, se desplegará una pantalla en la cual digitaremos el usuario y contraseña.

Pasos para ingresar al SACE

- 1. Digitar el usuario asignado de consulta
- 2. Digitar la contraseña asignada
- 3. Damos un clic en el botón Ingresar que se encuentra en la parte inferior derecha de la pantalla.

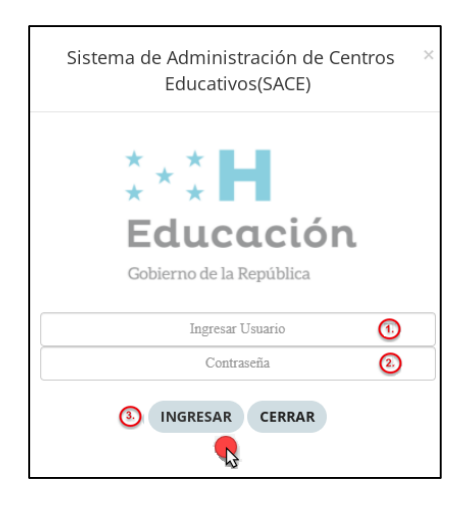

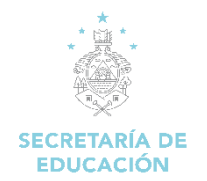

Se desplegará el menú principal del sistema con los módulos correspondientes al usuario de consulta.

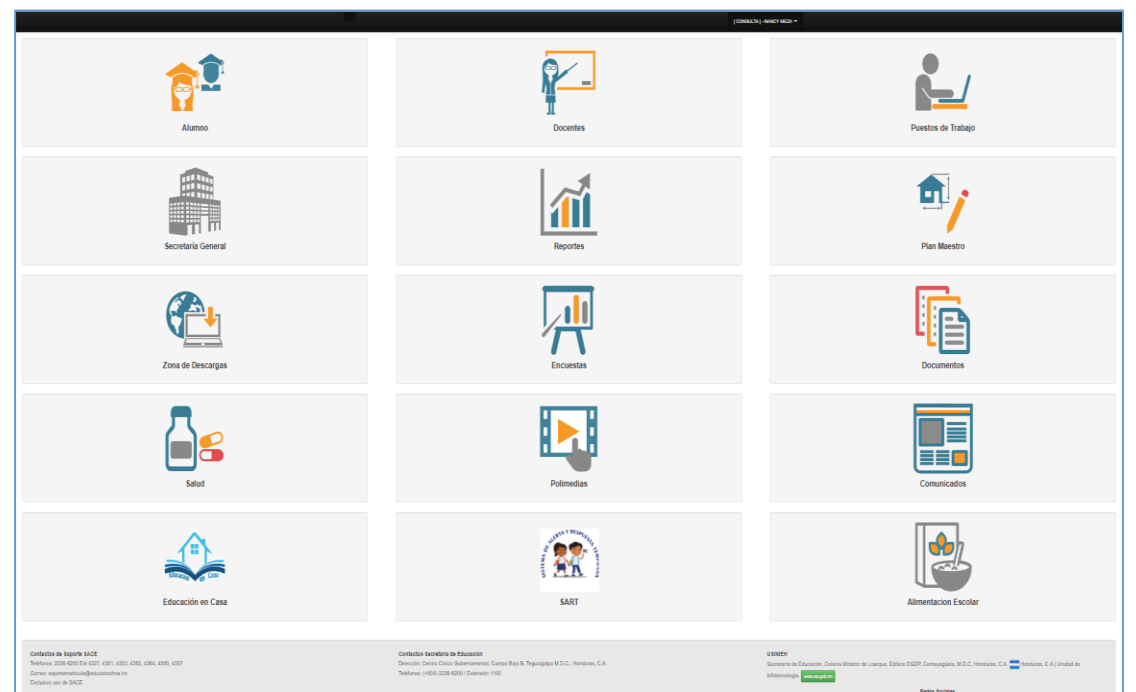

# MÓDULOS DE PERFIL DE USUARIO: CONSULTA

#### Descripción de Módulo:

- 1. Alumnos: Módulo que permite realizar la consulta de la información académica de los alumnos registrados en SACE, visualizar los padres, madres o encargados de los alumnos y la matrícula por centro educativo.
- 2. Docentes: Módulo que permite realizar la consulta de la información de los docentes.
- 3. Puestos de trabajo: Modulo que permite visualizar los puestos de trabajo de un docente, sus clases asignadas y los horarios.
- 4. Secretaría General: Módulo que permite visualizar las mallas curriculares oficiales, ver la información de los centros educativos registrados en SACE, los administradores y los centros educativos que han cargado su Asociación de Padres de Familia (APF).
- 5. **Reportes:** Módulo que permite visualizar varios reportes generados del sistema tales como: estadísticas de matrícula, docentes, notas, gráficos históricos.
- 6. Plan Maestro: Este módulo nos direcciona al sistema de Planificación de Infraestructura Educativa
- 7. Zona de Descargas: En este Módulo permite descargar los archivos específicos como ser manual e instructivos para el ingreso de información al sistema, documentación para conocimiento general de educación, descarga de datos del docente, padre de familia y alumnos, de igual forma se puede descargar el formato para la digitación de las pruebas de Evaluación de rendimiento Académico (ERA).
- 8. Encuestas: Módulo que permite generar el reporte de las encuestas realizadas en SACE (trabajo infantil, embarazo en adolescentes).
- **9. Documentos:** Módulo que permite visualizar la generación de certificados, boletas, cuadro No. 1 y cuadros finales de un centro educativo.

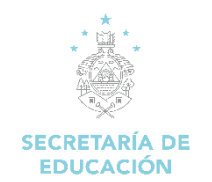

- **10. Salud:** Módulo que permite consultar la información a nivel departamental, municipal o por centro educativo de las Campañas de Desparasitación realizadas en los centros educativos, dichas campañas son dos veces en el año y se realizan de acuerdo a las fechas que el centro crea conveniente.
- 11. Polimedias: Módulo que permite visualizar diversas polimedias que sirven para orientar de forma interactiva varias actividades del sistema SACE, (Las polimedias se reproducirá si cuenta con conexión a Internet / YouTube).
- **12. Comunicados:** Módulo que permite visualizar y/o descargar la información que la SE desea comunicar a los usuarios del sistema (Oficios, Acuerdos, Campañas, Comunicados).
- **13. Educación en Casa:** Modulo que permite visualizar los centros educativos habilitados para validar la matrícula de educación en casa y los alumnos matriculados bajo esta modalidad,
- 14. SART: Este módulo nos direcciona al Sistema de Respuesta y Alerta Temprana.
- **15. Alimentación Escolar:** En este módulo nos direcciona al Sistema del Programa Nacional de Alimentación Escolar

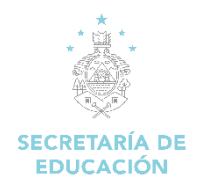

# 1. Módulo de Alumnos

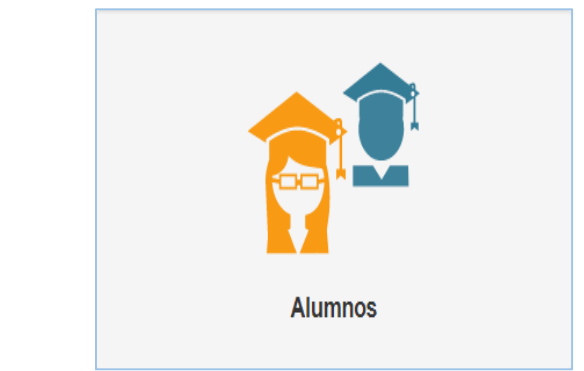

### Descripción de Módulo:

| A Regress       | ar Menu P | rincipal  |          |  |
|-----------------|-----------|-----------|----------|--|
|                 |           |           |          |  |
| TRAMITES        | LUMNO     | ~         |          |  |
| Q Buscar        | Alumno    | 1         |          |  |
| <b>Q</b> Buscar | Encargad  | 0 (2)     |          |  |
| Mostrar         | Matrícula | de Centro |          |  |
|                 |           |           | <u> </u> |  |

### 1.1 Buscar Alumno:

Esta opción nos permite buscar alumnos, la búsqueda se puede realizar por medio de su número de identidad o por nombres y apellidos (mínimo dos criterios), el sistema detalla información del alumno como ser el historial de matrícula y el académico.

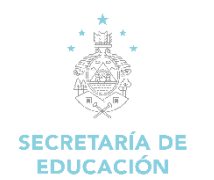

#### Pasos para abrir el formulario:

- 1. Iniciamos sesión en el SACE
- 2. Seleccionar el módulo Alumnos

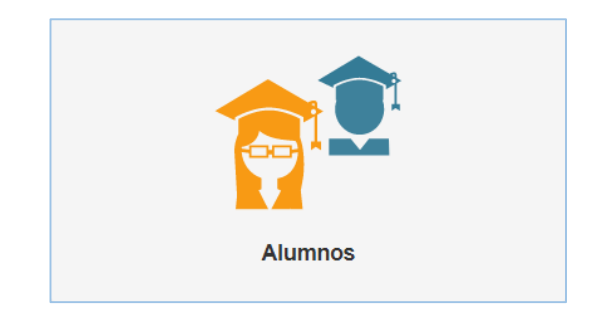

3. Dar clic en la opción "Buscar Alumno"

| TRAMITES ALUMNO             |  |
|-----------------------------|--|
| 🝳 Buscar Alumno  🥵          |  |
| Q Buscar Encargado          |  |
| Mostrar Matrícula de Centro |  |

4. Se carga el formulario para realizar la búsqueda del alumno

| Buscar Alumno        |                  |
|----------------------|------------------|
| Buscar por Identidad |                  |
| Primer Nombre        | Segundo Nombre   |
| Primer Apellido      | Segundo Apellido |
|                      | Q Buscar Alumno  |

5. Ingresar el número de identidad o nombre completo del niño, clic en Buscar

| Buscar Alumno        |                  |
|----------------------|------------------|
| Buscar por Identidad |                  |
| Primer Nombre        | Segundo Nombre   |
| Primer Apellido      | Segundo Apellido |
|                      | Q Buscar Alumno  |

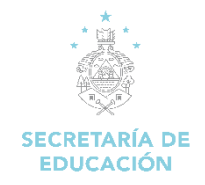

6. Identificado el alumno, dar clic en acción >> Información Académica.

| Buscar A   | lumno                 |         |                   |                  |                          |                 |
|------------|-----------------------|---------|-------------------|------------------|--------------------------|-----------------|
| Buscar por | r Identidad<br>200157 |         |                   |                  |                          |                 |
| Primer Nor | nbre                  |         |                   | Segundo Nombre   |                          |                 |
| Primer Ape | ilido                 |         |                   | Segundo Apellido |                          | Q. Dacar Alarma |
|            |                       |         |                   |                  |                          |                 |
| No.        | Acciones              |         | Tipo de Identidad | Identidad        | Nombre 0                 | Completo        |
| 1          | Acciones •            |         | Intidad Hondureña | 1307200200157    | MARIA ANTONIA LOPEZ ALAS |                 |
|            | Información Ac        | adémica | 63<br>1           |                  |                          |                 |

Se visualizará: historial de matrícula y el historial académico del alumno.

• **Historial de Matrícula:** Información histórica del alumno mostrando el centro educativo, periodo escolar, modalidad, grado, jornada, sección y estado de matrícula.

| 130 | 07200200157                                       | 7   MARIA                                      |                  | NIA LOF                              | PEZ AL  | AS                  |                     |
|-----|---------------------------------------------------|------------------------------------------------|------------------|--------------------------------------|---------|---------------------|---------------------|
| Dat | tos de Histor                                     | ial de Ma                                      | tricula          |                                      |         |                     | Historial Matrícula |
| No. | Centro Educativo                                  | Periodo<br>Escolar                             | Modalidad        | Grado  <br>Curso                     | Seccion | Estado<br>Matrícula | Historial Académico |
| 1   | 130700010B10  <br>GUILLERMO<br>FLORES<br>THERESIN | Febrero del<br>2012 -<br>Noviembre<br>del 2012 | 0   NO<br>APLICA | TERCER<br>GRADO  <br>TERCER<br>GRADO | UNICA   | Activa              |                     |
| 2   | 130700010B10  <br>GUILLERMO<br>FLORES<br>THERESIN | Febrero del<br>2013 -<br>Noviembre<br>del 2013 | 0   NO<br>APLICA | CUARTO<br>GRADO  <br>CUARTO<br>GRADO | U       | Activa              |                     |
| 3   | 130700010B10  <br>GUILLERMO<br>FLORES<br>THERESIN | Febrero del<br>2014 -<br>Noviembre<br>del 2014 | 0   NO<br>APLICA | QUINTO<br>GRADO  <br>QUINTO<br>GRADO | U       | Activa              |                     |
| 4   | 130700010B10  <br>GUILLERMO<br>FLORES<br>THERESIN | Febrero del<br>2015 -<br>Noviembre<br>del 2015 | 0   NO<br>APLICA | SEXTO<br>GRADO  <br>SEXTO<br>GRADO   | U       | Activa              |                     |

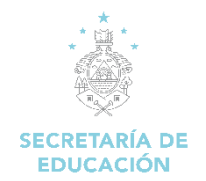

• Historial Académico: Refleja el historial de las calificaciones obtenidas por el alumno en cada clase.

|                                                                                                    |                            |                                      |                                  |                            |                          |                            | Historial Matri |
|----------------------------------------------------------------------------------------------------|----------------------------|--------------------------------------|----------------------------------|----------------------------|--------------------------|----------------------------|-----------------|
| 130700010B10 ) - GUILLERMO FLORES THERE<br>SEXTO GRADO                                                                                                    | SIN                        | - F                                  | ER                               | ÍOI                        | DO 2015 - SEXTO          | O GRADO -                  | Historial Acadé |
| CLASE                                                                                                    | P                          | AR                                   | CIAL                             | ES                         | RECUPERACIÓN             | PROMEDIO                   |                 |
|                                                                                                    | 1                          | 1                                    | Ш                                | IV                         |                          |                            |                 |
| (OFICIAL) - CIENCIAS NATURALES                                                                                                    | 70                         | 71                                   | 75                               | 76                         | N/A                      | 73                         |                 |
|                                                                                                    |                            |                                      |                                  |                            |                          |                            |                 |
| (OFICIAL) - CIENCIAS SOCIALES                                                                                                    | 82                         | 2 82                                 | 86                               | 71                         | N/A                      | 80                         |                 |
| (OFICIAL) - CIENCIAS SOCIALES<br>(OFICIAL) - EDUCACIÓN ARTÍSTICA (COMUNICACIÓN)                                                                                                    | 82                         | 2 82<br>6 98                         | 86                               | 71<br>94                   | N/A<br>N/A               | 80<br>90                   |                 |
| (OFICIAL) - CIENCIAS SOCIALES<br>(OFICIAL) - EDUCACIÓN ARTÍSTICA (COMUNICACIÓN)<br>(OFICIAL) - EDUCACIÓN FÍSICA                                                                            | 82                         | 2 82<br>6 98<br>9 90                 | 86<br>83<br>88                   | 71<br>94<br>91             | N/A<br>N/A<br>N/A        | 80<br>90<br>90             |                 |
| (OFICIAL) - CIENCIAS SOCIALES<br>(OFICIAL) - EDUCACIÓN ARTÍSTICA (COMUNICACIÓN)<br>(OFICIAL) - EDUCACIÓN FÍSICA<br>(OFICIAL) - ESPAÑOL (COMUNICACIÓN)                                      | 82<br>86<br>89<br>78       | 2 82<br>6 96<br>9 90<br>3 88         | 86<br>83<br>83<br>88<br>88       | 71<br>94<br>91<br>87       | N/A<br>N/A<br>N/A<br>N/A | 80<br>90<br>90<br>85       |                 |
| (OFICIAL) - CIENCIAS SOCIALES<br>(OFICIAL) - EDUCACIÓN ARTÍSTICA (COMUNICACIÓN)<br>(OFICIAL) - EDUCACIÓN FÍSICA<br>(OFICIAL) - ESPAÑOL (COMUNICACIÓN)<br>(OFICIAL) - INGLÉS (COMUNICACIÓN) | 82<br>86<br>89<br>78<br>93 | 2 82<br>6 96<br>9 90<br>3 88<br>3 92 | 86<br>83<br>83<br>88<br>85<br>85 | 71<br>94<br>91<br>87<br>86 | N/A<br>N/A<br>N/A<br>N/A | 80<br>90<br>90<br>85<br>93 |                 |

### 1.2 Buscar Encargado:

Esta opción nos permite buscar el padre, madre o encargado de un alumno, la búsqueda se puede realizar por medio de su número de identidad o por nombres y apellidos (mínimo dos criterios), el sistema detalla que alumnos están registrados como hijos.

### Pasos para abrir el formulario:

- 1. Iniciamos sesión en el SACE
- 2. Seleccionar el módulo Alumnos

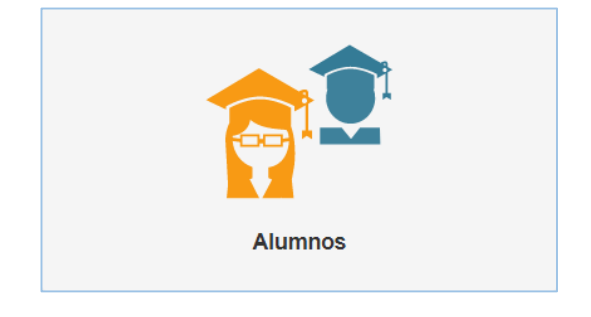

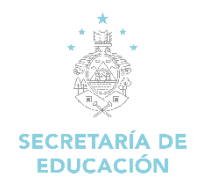

3. Dar clic en la opción "Buscar Encargado"

| TRAMITES | ALUMNO         |          |  |
|----------|----------------|----------|--|
| Q Busca  | r Alumno       |          |  |
| Q Busca  | r Encargado    | 2        |  |
| 🔳 Mostra | r Matrícula de | e Centro |  |

4. Se carga el formulario para realizar la búsqueda del padre, madre o encargado

| Buscar Encargado     |                     |
|----------------------|---------------------|
| Buscar por Identidad |                     |
| Primer Nombre        | Segundo Nombre      |
| Primer Apellido      | Segundo Apellido    |
|                      | Q, Buscar Encargado |

 Ingresar el número de identidad o nombre completo del encargado, clic en Buscar (si no se despliega ningún dato, significa que no está registrado como padre, madre o encargado de ningún alumno registrado en el sistema)

| Buscar Encargado                   |                      |
|------------------------------------|----------------------|
| Buscar por Identidad 0801197801484 |                      |
| Primer Nombre                      | Segundo Nombre       |
| Primer Apellido                    | Segundo Apellido     |
|                                    | Q Buscar Encargado 🔞 |

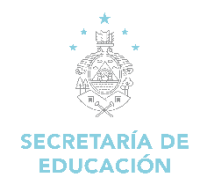

6. Identificado el padre, madre de familia o encargado, dar clic en Acciones >> Ver Hijos.

| Buscar En                                 | cargado                 |                     |                  |                    |
|-------------------------------------------|-------------------------|---------------------|------------------|--------------------|
| Buscar por la<br>080119780<br>Primer Nord | dentidad<br>11454       |                     | Segundo Nombre   |                    |
| Primer Apell                              | ido                     |                     | Segundo Apellido | Q Buscar (scargede |
| No.                                       | Acciones                | Tipo de Identidad   | Identidad        | Nombre Completo    |
| 1                                         | Acciones •<br>Ver Hijos | Identidad Honduraña | 0801157801484    | NANCY MEZA         |

7. Se despliega el nombre de los hijos que el encargado tiene registrado en el sistema (al dar clic en el botón **Ver** a la par del nombre podemos visualizar la última matrícula registrada del alumno)

| [0801197801484] NANCY MEZA |               |                               |                  |
|----------------------------|---------------|-------------------------------|------------------|
|                            |               | Hijos a su cargo              |                  |
| No.                        | Identidad     | Nombre Completo               | Última Matrícula |
| 1                          | 0801199911949 | KIMBERLY NICOLLE FIALLOS MEZA | Ver              |
| 2                          | 0801200103473 | MELANNIE MICHELL FIALLOS MEZA | Ver              |

### 1.3 Mostrar Matrícula de Centro:

Esta opción nos genera un reporte de la matrícula de un centro educativo, la búsqueda se realiza con el código del centro educativo.

#### Pasos para abrir el formulario:

- 1. Iniciamos sesión en el SACE
- 2. Seleccionar el módulo Alumnos

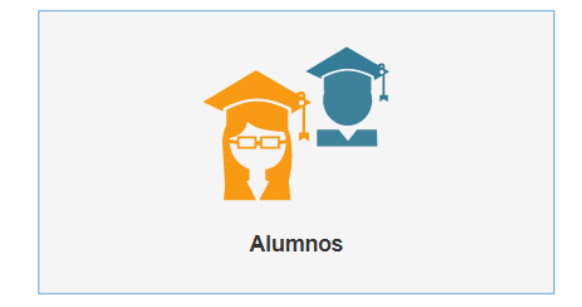

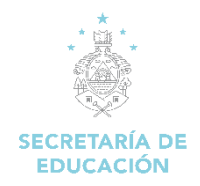

3. Dar clic en la opción "Mostrar Matrícula de Centro"

| TR | AMITE S ALUMNO                |
|----|-------------------------------|
| ۹  | Buscar Alumno                 |
| ۹  | Buscar Encargado              |
| := | Mostrar Matrícula de Centro 🗬 |

4. Se carga el formulario para realizar la búsqueda de la matrícula.

| Mostrar Matrícula de Centro Educativo                            |                                       |
|------------------------------------------------------------------|---------------------------------------|
| Centro Educativo:<br>Q. Eluscar Centro Educativo III Ver Contron |                                       |
| Ingrese el código del Centro Educativo                           |                                       |
| Nombre del Centro Educativo:                                     |                                       |
|                                                                  |                                       |
| Nombre del Centro Educativo                                      |                                       |
| Periodo Escolar:                                                 |                                       |
| v                                                                |                                       |
| Elija el Periodo Escolar                                         |                                       |
| Elija la Carrera:                                                |                                       |
| v                                                                |                                       |
| Elija la Carrera                                                 |                                       |
| Jornada:                                                         | Grado   Curso:                        |
| <b>v</b>                                                         | V                                     |
| Elija la jornada                                                 | Elija el grado   curso                |
| Sección:                                                         |                                       |
| ¥                                                                |                                       |
| Elija la sección, la cual se le asigna el horario                |                                       |
|                                                                  | 🗷 Mostrar Matrícula 📔 Excel Matrícula |

5. Ingresar el código del centro educativo, clic en "Buscar Centro Educativo" se desplegará el nombre del centro educativo (verificar que sea el correcto).

| Mostrar Matrícula de Centro Educativo                                  |  |  |  |  |
|------------------------------------------------------------------------|--|--|--|--|
| Centro Educativo:                                                      |  |  |  |  |
| 080101204T03 Q Buscar Centro Educativo ≣ Ver Centros                   |  |  |  |  |
| Ingrese el código del Centro Educativo<br>Nombre del Centro Educativo: |  |  |  |  |
| CENTRO DE EDUCACION NO GUBERNAMENTAL NASHVILLE SCHOOL                  |  |  |  |  |

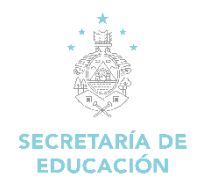

6. Ingresar toda la información solicitada (Periodo Escolar, Carrera, Jornada, Grado / Curso, Sección, damos clic en **"Mostrar Matrícula**", para exportar la matrícula damos clic en **Excel Matrícula**.

| Mostrar Matrícula de Centro Educativo                 |                                       |
|-------------------------------------------------------|---------------------------------------|
| Centro Educativo:                                     |                                       |
| 080101204T03 Q. Buscar Centro Educativo 🗮 Ver Centros |                                       |
| Ingrese el código del Centro Educativo                |                                       |
| Nombre del Centro Educativo:                          |                                       |
| CENTRO DE EDUCACION NO GUBERNAMENTAL NASHVILLE SCHOOL |                                       |
| Nombre del Centro Educativo                           |                                       |
| Periodo Escolar:                                      |                                       |
| Del 01 Septiembre 2021 al 30 Junio 2022 🔹             |                                       |
| Elija el Periodo Escolar                              |                                       |
| Elija la Carrera:                                     |                                       |
| (0) - NO APLICA V                                     |                                       |
| Elija la Carrera                                      |                                       |
| Jornada:                                              | Grado   Curso:                        |
| JORNADA MATUTINA V                                    | SEGUNDO GRADO - PREBÁ 💌               |
| Elija la jornada                                      | Elija el grado   curso                |
| Sección:                                              |                                       |
| 1 ~                                                   |                                       |
| Elija la sección, la cual se le asigna el horario     |                                       |
|                                                       |                                       |
|                                                       | 🗄 Mostrar Matrícula 📲 Excel Matrícula |

7. Se muestra el listado de los alumnos matriculados en el centro educativo, según los filtros seleccionados.

| Matríc | ula de C         | entro Ed | ucativo          |                              |                                                   |                        |                                 |         |
|--------|------------------|----------|------------------|------------------------------|---------------------------------------------------|------------------------|---------------------------------|---------|
|        | Centro Educativo |          |                  |                              |                                                   |                        |                                 |         |
|        |                  |          |                  | CENTRO DE EDUCACION NO GI    | JBERNAMENTAL NASHVILLE SCHOO                      | OL (080101204T03)      |                                 |         |
|        | Departament      | D        | Municipio        |                              |                                                   | Dirección              |                                 |         |
| FRA    | NCISCO MOR       | AZÁN     | DISTRITO CENTRAL | COL LARA, BO                 | ULEVARD LOS PROCERES ESQUIN                       | IA OPUESTA A LA CASA D | EL EXPRESIDENTE RICARDO MADURO. |         |
|        |                  |          |                  |                              | Matricula                                         |                        |                                 |         |
| A      | lctiva           |          | Cancelada        | En Traslado                  | En Traslado Trasladada Ingreso Por traslado Total |                        |                                 |         |
|        | 16               |          | 0                | 0                            | 0                                                 | 0 16                   |                                 | 16      |
| No.    | Estado           | Tipo_ID  | Identidad        | Nombre                       | •                                                 | Modalidad              | Curso                           | Sección |
| 1      | Activa           | HND      | 0801201721120    | ABBIE REBECCA REYES SANDOVAL | (                                                 | I NO APLICA            | SEGUNDO GRADO - PREBÁSICA       | 1       |
| 2      | Activa           | HND      | 0801201719895    | AILEEN ARIADNA LAGOS PAZ     | (                                                 | I NO APLICA            | SEGUNDO GRADO - PREBÁSICA       | 1       |

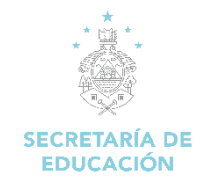

# 2. Módulo de Docentes

### 2.1 Buscar Docente:

Este módulo nos permite buscar un docente y nos brindará cierta información del docente. La búsqueda se puede realizar por medio de su número de identidad o por nombres y apellidos (mínimo dos criterios), el sistema detalla información como fecha de nacimiento, centro educativo (por el cual se registró) y lugar de residencia.

### Pasos para abrir el formulario:

- 1. Iniciamos sesión en el SACE
- 2. Seleccionar el Módulo Docentes

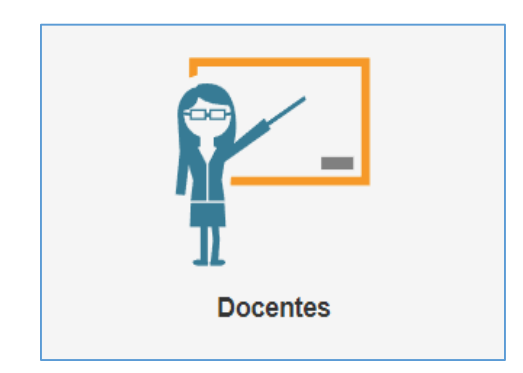

3. Clic en "Buscar Docente"

| A Regresar Menu Principal |  |
|---------------------------|--|
| DOCENTES                  |  |
| Q Buscar Docente          |  |

4. Se despliega el formulario de búsqueda.

| Criterios de Busqueda       |                      |
|-----------------------------|----------------------|
| Buscar por Centro Educativo | Buscar por identidad |
| Primer Nombre               | Segundo Nombre       |
| Primer Apellido             | Segundo Apellido     |
|                             | Q, Buscar Docente    |

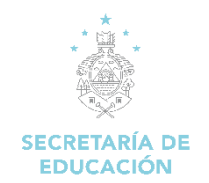

5. Ingresar el criterio de búsqueda, centro educativo, identidad o nombre (mínimo 2 criterios), clic en **Buscar Docente**, se mostrará la información del docente.

| Crit                             | terios    | de Busqueo       | la                                    |                        |                     |                                       |  |
|----------------------------------|-----------|------------------|---------------------------------------|------------------------|---------------------|---------------------------------------|--|
| в                                | uscar poi | Centro Educativo | 0                                     | Buscar por             | Identidad           |                                       |  |
|                                  |           |                  |                                       | 17051987               | 1705198700048       |                                       |  |
| Primer Nombre Segundo Nombre     |           |                  |                                       |                        |                     |                                       |  |
| Primer Apellido Segundo Apellido |           |                  |                                       |                        |                     |                                       |  |
|                                  |           |                  | · · · · · · · · · · · · · · · · · · · |                        |                     |                                       |  |
|                                  |           |                  |                                       |                        |                     | Q Buscar Docente                      |  |
|                                  |           |                  | Lista                                 | do de Docentes         |                     |                                       |  |
| No.                              | Acción    | Identidad        | Nombre<br>Completo                    | Fecha de<br>Nacimiento | Centro<br>Educativo | Lugar de<br>Residencia                |  |
| 1                                |           | 1705198700048    | DENIA CLARIBEL<br>CONTRERAS<br>PAZ    | 13-Mar-1987            | Ver                 | COLONIA LOS<br>GUALIQUEMES -<br>DANLI |  |

\*\* Al hacer Clic en Ver se muestra la información de los centros educativos donde labora el docente

| Centros Educativos Donde Labora el Docente                                                                                                    |
|----------------------------------------------------------------------------------------------------|
| 080102071M11   MARCO ANTONIO ANDINO<br>Departamento: FRANCISCO MORAZÁN<br>Municipio: DISTRITO CENTRAL<br>Dirección Completa: COLONIA ALTOS DEL PARAÍSO MEDIA CUADRA ANTES DEL<br>CENTRO COMUNAL |
| Cerrar                                                                                                    |

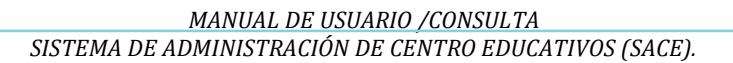

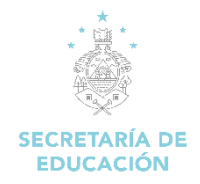

## 3. Módulo Puesto de Trabajo

### 3.1 Puesto de Trabajo:

Este módulo nos permite visualizar los puestos de trabajo que han sido asignados a un docente por un Director de Centro Educativo.

### Pasos para abrir el formulario:

- 1. Iniciamos sesión en el SACE
- 2. Seleccionar el Módulo Puestos de Trabajo

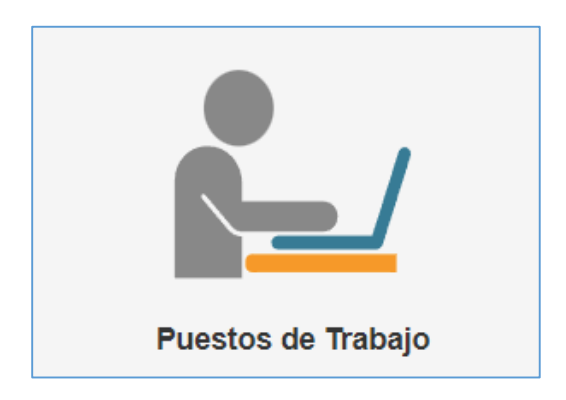

3. Clic en "Ver Puesto de Trabajo"

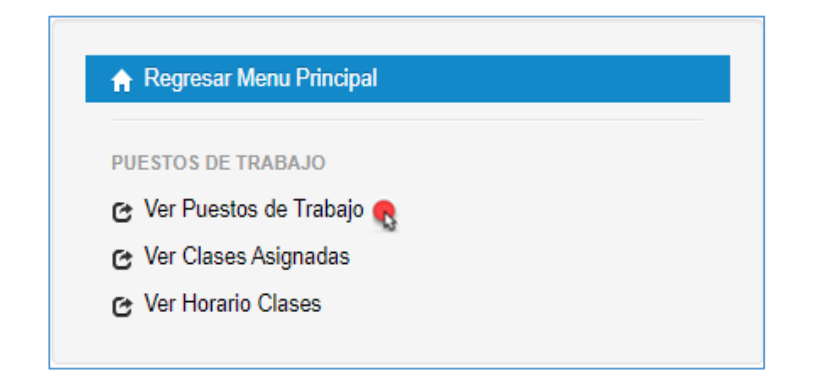

4. Se despliega el formulario para realizar la consulta

| Buscar Información Docente                  |                                 |
|---------------------------------------------|---------------------------------|
| Tipo Identificación: Tipo de identificación | Identidad:<br>Q. Buscar Persona |

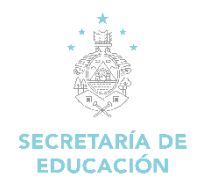

5. Ingresar la identidad del docente, clic en "**Buscar Persona**" (es necesario conocer la identidad del docente, si no la conoce use la opción Buscar Docente, en el Módulo Docente)

| Buscar Información Docente |               |                  |
|----------------------------|---------------|------------------|
| Tipo Identificación:       | Identidad:    |                  |
| Identidad Hondureña 🗸      | 0801197702018 | Q Buscar Persona |
| Tipo de identificación     |               |                  |

6. Se desplegará el o los puestos de trabajo que el docente tiene asignado por centro educativo (pueden ser varios).

| Li  | stado de Pue     | stos de Trab     | ajo del Docente.  |                          |              |                   |                 |           |
|-----|------------------|------------------|-------------------|--------------------------|--------------|-------------------|-----------------|-----------|
| Act | ualmente Tiene 2 | Puestos de Traba | jo Registrados.   |                          |              |                   |                 |           |
| ( 0 | 82200045M11 )    | - SANTA ANA      |                   |                          |              |                   |                 |           |
| #   | Código Plaza     | Cargo            | Cantidad de Horas | Jornada                  | Observación  | Tipo Nombramiento | Tipo de Jornada | Estado    |
| 1   | C9999C           | CONTRATO         | 16                | JORNADA SABADO Y DOMINGO | EN PROPIEDAD | Contrato          | Contrato        | Ocupada   |
| ( 0 | 80102071M11 )    | - MARCO AN       | TONIO ANDINO      |                          |              |                   |                 |           |
| #   | Código Plaza     | Cargo            | Cantidad de Horas | Jornada                  | Observación  | Tipo Nombramiento | Tipo de Jornada | Estado    |
| 1   | C9999C           | CONTRATO         | 16                | JORNADA SABADO Y DOMINGO | EN PROPIEDAD | Contrato          | Contrato        | Cancelada |

### 3.2 Ver Clase Asignada:

En este módulo nos permite visualizar las clases que han sido asignadas a un docente, por el Director de un centro educativo.

#### Pasos para abrir el formulario:

- 1. Iniciamos sesión en el SACE
- 2. Seleccionar el módulo Puestos de Trabajo

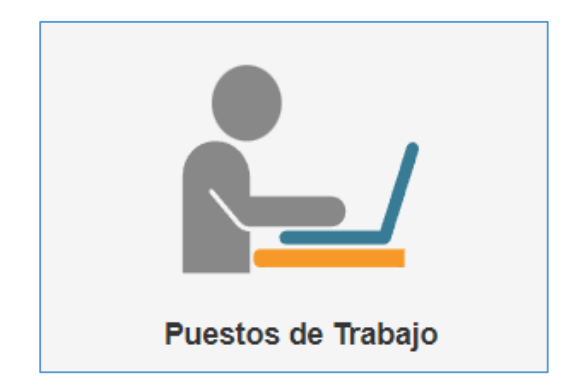

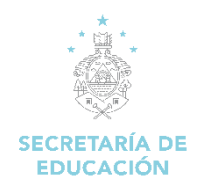

3. Clic en "Ver Clases Asignadas"

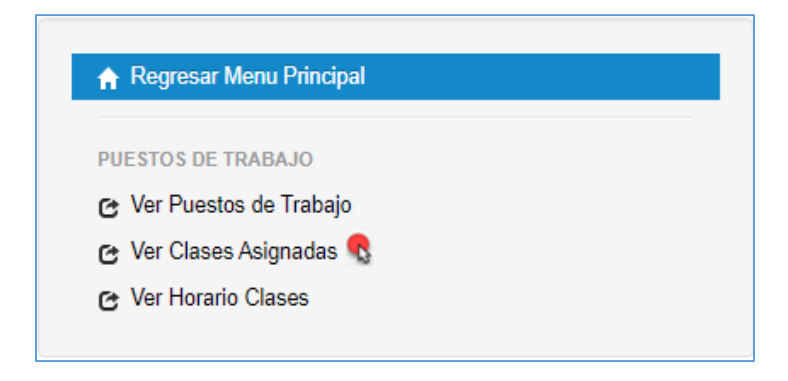

4. Ingresar la identidad del docente, clic en "Buscar Persona" (es necesario conocer la identidad del docente, si no la conoce use la opción Buscar Docente, en el Módulo Docente)

| Buscar Información Docente |               |                  |
|----------------------------|---------------|------------------|
| Tipo Identificación:       | Identidad:    |                  |
| Identidad Hondureña        | 0801197702018 | Q Buscar Persona |
| Tipo de identificación     |               |                  |

5. Se desplegará el o las clases que el docente ha tenido asignadas por centro educativo y por año (puede ser varias).

| Clases Asignadas al Docer                       | nte DENIA YACKELIN MEZA                                      |                   |                                       |                        |
|-------------------------------------------------|--------------------------------------------------------------|-------------------|---------------------------------------|------------------------|
| RECUERDE AL DESASIGNA<br>PODRAN VER EN LOS CUAI | R CLASES NO SE ELIMINA LA CLASE, SOLAMEN'<br>DROS FINALES.   | TE SE QUITA AL D  | OCENTE. LAS NOTAS AUN QUEDAN          | PERO NO SE ×           |
| Centro Educativo                                | Modalidad                                                    | Grado             | Clase                                 | Docente Asignado       |
| 080102071M11   MARCO ANTONIO<br>ANDINO          | BACHILLERATO TÉCNICO PROFESIONAL EN CONTADURÍA Y<br>FINANZAS | DÉCIMO GRADO   1  | (OFICIAL) - ORIENTACIÓN VOCACIONAL    | DENIA YACKELIN<br>MEZA |
| PERIODO 2017                                    | BACHILLERATO TÉCNICO PROFESIONAL EN INFORMÁTICA              |                   | (OFICIAL) - ORIENTACIÓN VOCACIONAL    | DENIA YACKELIN<br>MEZA |
|                                                 | TERCER CICLO DE EDUCACIÓN BÁSICA (DISTANCIA)                 | SÉPTIMO GRADO   1 | (OFICIAL) - ESTUDIOS SOCIALES (CC.SS) | DENIA YACKELIN<br>MEZA |
|                                                 |                                                              | OCTAVO GRADO   1  | (OFICIAL) - MATEMÁTICAS               | DENIA YACKELIN<br>MEZA |

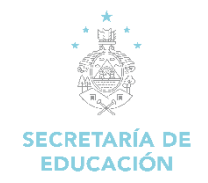

# 4. Módulo Secretaría General

### 4.1 Ver Mallas Curriculares Oficiales

Esta opción nos muestra el listado de las Mallas Curriculares Oficiales registradas en el sistema.

#### Pasos para abrir el formulario:

- 1. Iniciamos sesión en el SACE
- 2. Seleccionar el Módulo Secretaría General

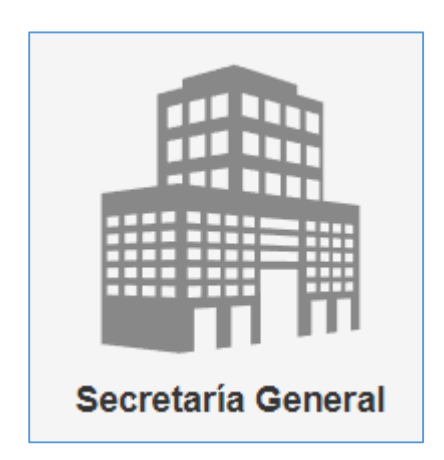

3. Damos clic en Mallas Curriculares Oficiales

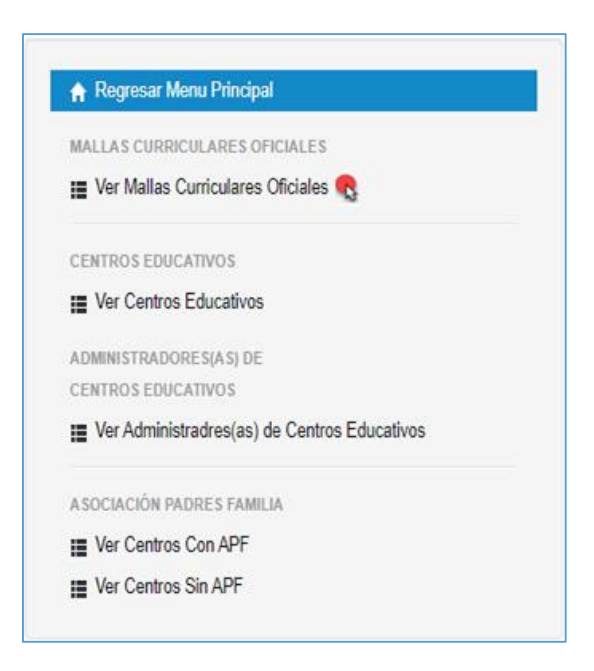

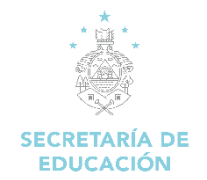

4. Se despliegan un listado de las mallas curriculares registradas por grado / curso, modalidad y nivel educativo.

| Listado de Mallas Curriculares Oficiales |                     |                              |               |              |
|------------------------------------------|---------------------|------------------------------|---------------|--------------|
|                                          |                     | Buscar:                      |               |              |
| Modalidad                                | Sub Nivel Educativo | Curso                        | Ver<br>Clases | Acción       |
| ~                                        | ~                   | ~                            |               |              |
| 0   NO APLICA                            | СОМÚN               | PRIMER GRADO -<br>PREBÁSICA  | Ver           | Ver<br>Malla |
| 0   NO APLICA                            | СОМÚN               | SEGUNDO GRADO -<br>PREBÁSICA | Ver           | Ver<br>Malla |
| 0   NO APLICA                            | СОМÚN               | TERCER GRADO -<br>PREBÁSICA  | Ver           | Ver<br>Malla |

Ver: nos lista las clases oficiales que pertenecen a la Malla Curricular seleccionada

| MATEMÁTICAS                 | CIENCIAS NATURALES                 |
|-----------------------------|------------------------------------|
| EDUCACIÓN FÍSICA Y DEPORTES | ESPAÑOL (COMUNICACIÓN)             |
| INGLÉS (COMUNICACIÓN)       | EDUCACIÓN ARTÍSTICA (COMUNICACIÓN) |
| ESTUDIOS SOCIALES (CC.SS)   | EDUCACIÓN CÍVICA (CC.SS)           |

Ver malla: Nos muestra la Malla Curricular Oficial del grado/ curso seleccionado

| livel Educativo:                                                                                                    |                             |                                                                                                    |                                                                                                    |
|----------------------------------------------------------------------------------------------------|-----------------------------|----------------------------------------------------------------------------------------------------|----------------------------------------------------------------------------------------------------|
| (1202) - Educación Básica +                                                                                                    |                             |                                                                                                    |                                                                                                    |
| ivel educativo del grado Lourso                                                                                                    |                             |                                                                                                    |                                                                                                    |
|                                                                                                    |                             |                                                                                                    |                                                                                                    |
| ub Nivel Educativo:                                                                                                    |                             |                                                                                                    |                                                                                                    |
| (1)-BILINGUE                                                                                                    | *                           |                                                                                                    |                                                                                                    |
| ub Nivel educativo del grado   curso                                                                                                    |                             |                                                                                                    |                                                                                                    |
| odalidad:                                                                                                    |                             |                                                                                                    |                                                                                                    |
| (0) - NO ARLICA                                                                                                    |                             | *                                                                                                    |                                                                                                    |
|                                                                                                    |                             |                                                                                                    |                                                                                                    |
| odalidad al que pertence este grado   curso                                                                                                    |                             |                                                                                                    |                                                                                                    |
| ija el Curso:                                                                                                    |                             |                                                                                                    |                                                                                                    |
| PRIMER GRADO) - PRIMER GRADO [2017 ] - Ac                                                                                                    | tiva                        | <b>v</b>                                                                                                    |                                                                                                    |
| ombre del Curso                                                                                                    |                             |                                                                                                    |                                                                                                    |
| scha Aprobación:                                                                                                    |                             |                                                                                                    |                                                                                                    |
|                                                                                                    |                             |                                                                                                    |                                                                                                    |
| 2017                                                                                                    |                             |                                                                                                    |                                                                                                    |
|                                                                                                    |                             |                                                                                                    |                                                                                                    |
| cha se aprobó la malla curricular                                                                                                    |                             |                                                                                                    |                                                                                                    |
| echa se aprobó la malla curricular<br>lija tipo de parcial:<br>PARCIALES: 4 - BÁSICA, MEDIA, ETC.<br>po de parciales utilizados por esta malla curricular                                                                                                    |                             | *                                                                                                    |                                                                                                    |
| scha se aprobó la malla curricular<br>tija tipo de parcial:<br>PARCIALES - ta AŠSICA, MEDIA, ETC.<br>po de parciales utilizados por esta malla curricular<br>tija tas Ctases:                                                                                                    |                             | •                                                                                                    |                                                                                                    |
| scha se aprobó la malla curricular<br>ija tipo de paroiat:<br>PARCIALES: 4 - BÁSICA, MEDIA, ETC.<br>o de paroiales utilizados por esta malla curricular<br>ija las Clases:<br>13 Items Seleccionados                                                                                                    | Remover Todo                | •                                                                                                    | Agregar To                                                                                                |
| scha se aproból ia malla curricular<br>ija tipo de parcial:<br>ARC(IALES: 4 - BÁSICA, MEDIA, ETC.<br>20 de parciales utilizados por esta malla curricular<br>ija las Classes:<br>13 Items Seleccionados<br>E oucAcción Antistrac, (COMUNICACIÓN)                                                                                                    | Remover Todo<br>–           | *<br>Acabados de alta costura i                                                                                                    | Agregar To<br>+                                                                                           |
| scha se aprobó la malla curricular<br>ija tipo de parcial:<br>ARCIALES: 4 = NÁSICA, MEDIA, ETC.<br>so de parciales utilizados por esta malla curricular<br>ija las Classes:<br>13 Items Seleccionados<br>1 epucActón Artistica (comunacactón)<br>1 epucActón (ctrica (cc.ss)                                                                                                    | Remover Todo<br>            | <ul> <li>Acabados de alta costura 1<br/>Acabados de alta costura 1</li> </ul>                                                                                                    | Agregar To<br>+<br>+                                                                                      |
| echa se aprobó la malla curricular<br>ija tipo de parcial:<br>ARC(IALES: 4 - BÁSICA, MEDIA, ETC.<br>so de parciales utilizados por esta malla curricular<br>ija las Clases:<br>13 Items Seleccionados<br>E poucAción Artistrac (comunicAcción)<br>E poucación artistrac (comunicAcción)<br>E poucación artistrac y espointes                                                                                                    | Remover Todo<br>-<br>-<br>- | *<br>ACABADOS DE AUTA COSTURA I<br>ACABADOS EN LUTA COSTURA II<br>ACABADOS EN LUTA COSTURA II                                                                                                    | Agregar To<br>+<br>+<br>+                                                                                 |
| scha se aprobá la malla euricular<br>ija tipo de parcial:<br>ARCIALES: 4 e JÁSICA, MEDIA, ETC.<br>so de parciales utilizados por esta malla euricular<br>ija las Clases:<br>13 Temos Seleccionados<br>15 EDUACIÓN ARTÍSTICA (COMUNICACIÓN)<br>15 EDUACIÓN ARTÍSTICA (COMUNICACIÓN)<br>16 EDUACIÓN FÍSICA Y DEPORTES<br>15 EMÁNGI COMUNICACIÓN)                                                                                                    | Remover Todo<br>–<br>–<br>– | ACMADOS DE ALTA COSTURA I     ACAMADOS DE ALTA COSTURA I     ACAMADOS DE ALTA COSTURA II     ACAMADOS EN CONFITUICIDAI     ACAMADOS EN CONFITUICIDAI     ACAMADOS EN CONFITUICIDAI                                                                                                    | Agregar To<br>+<br>+<br>+<br>+                                                                            |
| echa se aproból sa malla curricular<br>ija tipo de parcial:<br>ARC(IALES: 4 - BÁSICA, MEDIA, ETC.<br>so de parciales utilizados por esta malla curricular<br>ija las Clases:<br>13 Ilems Seleccionados<br>E pouccación actristica (comunacacción)<br>E pouccación actristica y censoris<br>E pouccación (tarca y censoris<br>E pouccación (tarca y censoris<br>E patrucias (comunicacción)<br>E stavilio, (comunicación)                                                                                                    | Remover Todo<br>            | ACABADOS DE AUTA COSTURA I     ACABADOS DE AUTA COSTURA I     ACABADOS EN CONTRUCCIÓN     ACERIO DE REFUEIRO Y SOLADURA     ACERIO DE REFUEIRO Y SOLADURA     ACERIO DE REFUEIRO Y SOLADURA                                                                                                    | Agregar To<br>+<br>+<br>+<br>+<br>+<br>+<br>+<br>+                                                        |
| echa se aproból la malla eurricular<br>ija tipo de parcial:<br>ARRCIALES: 4 - BÁSICA, MEDIA, ETC.<br>20 de parciales utilizados por esta malla eurricular<br>ija las Clases:<br>13 Temos Seleccionados<br>1 EDUCACIÓN ANTISTICA (COMUNICACIÓN)<br>1 EDUCACIÓN (FICA: Y DEROXITES<br>1 EDUCACIÓN (FICA: Y DEROXITES<br>1 EDUCACIÓN (FICA: Y DEROXITES<br>1 EDUCACIÓN (FICA: Y DEROXITES<br>1 ESTUDIOS SOCILLES (CC.SS)<br>1 ANXMINAI (RUDES)                                                                                                    | Remover Todo<br>            | ACABADOS DE ALTA COSTURA 1     ACABADOS DE ALTA COSTURA 1     ACABADOS EN ALTA COSTURA EL     ACABADOS EN ALTA COSTURA EL     ACABADOS EN EL ALTA DE LA ALTOMÓVIL     ACONDICIONADORES DE ALBE DE LA ALTOMÓVIL     ACONDICIONADORES DE ALBE DE LA VIDINANA                                                                                                    | Agregar To<br>+<br>+<br>+<br>+<br>+<br>+<br>+<br>+<br>+<br>+                                              |
| enha se aprobé la malla curricular<br>ija tipo de parcial:<br>BARCIALES: 4 - BÁSICA, MEDIA, ETC.<br>so de parciales utilizados por esta malla curricular<br>ija las Clases:<br>13 Ilams Seleccionados<br>E DUCACIÓN (AXTÁSTICA (COMUNICACIÓN)<br>E DUCACIÓN (AXTÁSTICA V DENOTINS<br>E DUCACIÓN (ASTÁS V DENOTINS<br>E EMUNICACIÓN (COMUNICACIÓN)<br>E ETAVIDISO (COMUNICACIÓN)<br>E ETAVIDISO (COMUNICACIÓN)<br>E ETAVIDISO (COMUNICACIÓN)<br>E ENVIRON (MOLES)<br>LINGUAGE (MILES)                                                                                                    | Remover Todo<br>            | ACABADOS DE AUTA COSTURA I     ACABADOS DE AUTA COSTURA I     ACABADOS EN CATA COSTURA II     ACABADOS EN CATA COSTURA II     ACONDECIONADORES DE AIRE EN VENTANA     ACONDECIONADORES DE AIRE EN VENTANA     ACONDECIONADORES DE AIRE EN VENTANA     ACONDECIONADORES DE AIRE EN VENTANA     ACONDECIONADORES DE AIRE EN VENTANA     ACONDECIONADORES DE AIRE EN VENTANA                                                                                                    | Agregar To<br>+<br>+<br>+<br>+<br>+<br>+<br>+<br>+<br>+<br>+<br>+<br>+<br>+                               |
| cha se aprobó la malla curricular<br>ja tipo de parcial:<br>PARCIALES: 4 - BÁSICA, MEDIA, ETC.<br>so de parciales utilizados por esta malla curricular<br>ja las Clases:<br>13 Tems Seleccionados<br>15 DUEACIÓN (ATESTICA (COMUNICACIÓN)<br>15 DUEACIÓN (ATESTICA (COMUNICACIÓN)<br>15 DUEACIÓN (ATESTICA Y DEPORTES<br>15 DUEACIÓN (ATESTICA Y DEPORTES<br>15 DUEACIÓN (ATESTICA Y DEPORTES<br>15 DUEACIÓN (ATESTICA Y DEPORTES<br>15 ANAMAR (RUNCACIÓN)<br>16 STUDIOS SOCILLES (CC.SS)<br>16 ANAMAR (RUNCES)<br>14 ANTH                                                                                                    | Remover Todo<br>            | ACABADOS DE ALTA COSTURA I     ACABADOS DE ALTA COSTURA I     ACABADOS EN CATA COSTURA II     ACABADOS EN CONSTRUCCIÓN     ACENOIS CONSTRUICCIÓN     ACENOIS CONSTRUICCIÓN     ACONSICIONADORES DE AIRE TIPO VENTANA     ACONSICIONADORES DE AIRE TIPO VENTANA     ACTIVIDANES MICILALES     ACTIVIDANES MICILALES     ACTIVIDANES MICILALES     ACTIVIDANES MICILALES                                                                                                    | Agregar To<br>+<br>+<br>+<br>+<br>+<br>+<br>+<br>+<br>+<br>+<br>+<br>+<br>+<br>+<br>+                     |
| echa se aprobé la malla curricular<br>ija tipo de parcial:<br>ARC(IALES: 4 - BÁSICA, MEDIA, ETC.<br>so de parciales utilizados por esta malla curricular<br>ija las Clases:<br>13 Ilams Seleccionados<br>E DUCACIÓN ARTÍSTICA (COMUNICACIÓN)<br>E DUCACIÓN (ATÁSTA V DENORTIS<br>E DUCACIÓN (ATÁSTA V DENORTIS<br>E DUCACIÓN (ATÁSTA V D                                                | Remover Todo<br>            | ACABADOS DE AUTA COSTURA I     ACABADOS DE AUTA COSTURA I     ACABADOS DE AUTA COSTURA I     ACABADOS EN CONTRUCCIÓN     ACENDEICONDORISES DE ABIE DE AUTOMÓVIL     ACONDICIONADORISES DE ABIE DE AUTOMÓVIL     ACONDICIONADORISES DE ABIE DE AUTOMÓVIL     ACONDICIÓNICORDORISESTAL                                                                                                    | Agregar To<br>+<br>+<br>+<br>+<br>+<br>+<br>+<br>+<br>+<br>+<br>+<br>+<br>+<br>+<br>+                     |
| echa se aprobó la malla curricular<br>igi tipo de parcia:<br>PARCIALES: 4 - BÁSICA, MEDIA, ETC.<br>so de parciales utilizados por esta malla curricular<br>igi ala Ctases:<br>13 Tems Seleccionados<br>15 EURCACIÓN ANTISTICA (COMUNICACIÓN)<br>15 EURCACIÓN (MENCACIÓN)<br>15 EURCACIÓN (MENCACIÓN)                            | Remover Todo<br>            | ACABADOS DE ALTA COSTURA I     ACABADOS DE ALTA COSTURA I     ACABADOS DE ALTA COSTURA II     ACABADOS EN CONSTRUCCIÓN     ACORDICIONADORES DE ALTE DE ALTORÓNIL     ACORDICIONADORES DE ALTRE THO VENTANA     ACONDICIONADORES DE ALTRE THO VENTANA     ACONDICIONADORES DE ALTRE THO VENTANA     ACONDICIONADORES DE ALTRE THO VENTANA     ACONDICIONADORES DE ALTRE THO VENTANA     ACONDICIONADORES DE ALTRE DE ALTORÓNIL     ACONDICIONADORES DE ALTRE DE ALTORÓNIL     ACONDICIONADORES DE ALTORÓNIL    | Agregar To<br>+<br>+<br>+<br>+<br>+<br>+<br>+<br>+<br>+<br>+<br>+<br>+<br>+<br>+<br>+<br>+                |
| echa se aprobé la malla curricular<br>ija tipo de parcial:<br>ARC(IALES: 4 - BÁSICA, MEDIA, ETC.<br>so de parciales utilizados por esta malla curricular<br>ija las Clases:<br>13 Ilams Seleccionados<br>E DUCACIÓN (ARTÍSTICA (COMUNICACIÓN)<br>E DUCACIÓN (ARTÍSTICA (COMUNICACIÓN)<br>E DUCACIÓN (ARTÍSTICA V DENORTIS<br>E ESMÁÑO (COMUNICACIÓN)<br>E ESMÁÑO (COMUNICACIÓN)<br>E ESMÁÑO (COMUNICACIÓN)<br>E ESMÁÑO (COMUNICACIÓN)<br>E ESMÁÑO (COMUNICACIÓN)<br>E MATÍN<br>MATÍ<br>MATÍN<br>MATÍN<br>MATÍNES<br>E MAGUAG (INGLÉS)<br>E ADRIAN (INGLÉS)<br>E ADRIAN (INGLÉS)<br>E ADRIAN (INGLÉS)                                                                                                    | Remover Todo<br>            | ACABADOS DE AUTA COSTURA I     ACABADOS DE AUTA COSTURA I     ACABADOS EN CATA COSTURA II     ACABADOS EN CATA COSTURA II     ACONDICIONADORES DE AIRI DE AUTOMÓVIL     ACONDICIONADORES DE AIRIE FILO VENTRANA     ACTUNICASI EN RACITICAS     ACUNCITURA E AUTOMOVILI     ACUNCITURA Y AUTOCUNIRA                                                                                                    | Agregar To<br>+<br>+<br>+<br>+<br>+<br>+<br>+<br>+<br>+<br>+<br>+<br>+<br>+<br>+<br>+<br>+<br>+<br>+      |
| In the sepreb la malla curricular<br>ing tipo de parcial:<br>PARCIALES: 4 - BÁSICA, MEDIA, ETC.<br>so de parciales utilizados por esta malla curricular<br>iguas Ctases:<br>13 Terms Seleccionados<br>15 UECACIÓN ARTISTICA (COMUNICACCIÓN)<br>15 EDUCACIÓN (CHACA (CC.SS)<br>15 EDUCACIÓN (CHACA (CC.SS)<br>15 EDUCACIÓN (CHACA)<br>15 EDUCACIÓN (CHACA)<br>15 EDUCACIÓN (CHACA)<br>15 EDUCACIÓN (CHACA)<br>15 EDUCACIÓN (CHACA)<br>15 EDUCACIÓN (CHACA)<br>16 EDUCACIÓN (CHACA)<br>16 EDUCACIÓN (CHACA)<br>16 EDUCACIÓN (CHACA)<br>16 EDUCACIÓN (CHACA)<br>16 EDUCACIÓN (CHACA)<br>16 EDUCACIÓN (CHACA)<br>16 EDUCACIÓN (CHACA)<br>16 EDUCACIÓN (CHACA)<br>16 EDUCACIÓN (CHACA)<br>17 EDUCACIÓN (CHACA)<br>18 EDUCACIÓN (CHACA)<br>18 | Remover Todo<br>            | ACARADOS DE ALTA COSTURA I     ACARADOS DE ALTA COSTURA I     ACARADOS DE NUTRO COMUNA     ACARADOS EN CONTRUCCIÓN     ACARDO DE REVERTOS     ACONDICIONADORES DE ARRE DE ALTORNÓNL     ACONDICIONADORES DE ARRE DE VUNTAIA     ACONDICIONADORES DE ARRE DE VUNTAIA     ACONDICIONADES PRACTICAS Y REGULACIÓN ARROPORESTAIA     ACONDICIONADES PRACTICAS Y REGULACIÓN ARROPORESTAIA     ACONDICIONADES PRACTICAS Y REGULACIÓN ARROPORESTAIA     ACONDICIONADES PRACTICAS Y REGULACIÓN ARROPORESTAIA     ACONDICIONADES PRACTICAS Y REGULACIÓN ARROPORESTAIA     ACONDICIONADES PRACTICAS Y REGULACIÓN ARROPORESTAIA     ACONDICIONADES PRACTICAS Y REGULACIÓN ARROPORESTAIA     ACONDICIONADES PRACTICAS Y REGULACIÓN ARROPORESTAIA     ACONDICIONADES PRACTICAS Y REGULACIÓN ARROPORESTAIA     ACONDICIONADES PRACTICAS Y REGULACIÓN ARROPORESTAIA     ACONDICIÓN ARROPORESTAIA     ACONDICIÓN  | Agregar To<br>+<br>+<br>+<br>+<br>+<br>+<br>+<br>+<br>+<br>+<br>+<br>+<br>+<br>+<br>+<br>+<br>+<br>+<br>+ |
| echa se aprobé la malla curricular<br>ija tipo de parcial:<br>ARC(IALES: 4 - BÁSICA, MEDIA, ETC.<br>so de parciales utilizados por esta malla curricular<br>ija las Clases:<br>13 Ilam Seleccionados<br>E DUCACIÓN ARTÍSTICA (COMUNICACIÓN)<br>E DUCACIÓN (ATÉSTICA V DENORTIS<br>E DUCACIÓN (ATÉSTICA V DENORTIS<br>E DUCA                                                      | Remover Todo<br>            | ACABADOS DE AUTA COSTURA I     ACABADOS DE AUTA COSTURA I     ACABADOS DE AUTA COSTURA II     ACABADOS EN CONTRUCCIÓN     ACENDE CONDOCISTURCIÓN     ACENDE INFORMACIÓN E PARIE TIPA VENTRANA     ACONDICIÓNADOSES DE ARIDE EL AUTOMÓVIL     ACONDICIÓNADOSES DE ARIDE EL AUTOMÓVIL     ACONDICIÓNADOSES DE ARIDE EL AUTOMÓVIL     ACONDICIÓNADOSES DE ARIDE EL AUTOMÓVIL     ACONDICIÓNADOSES DE ARIDE EL AUTOMÓVIL     ACONDICIÓNADOSES DE ARIDE EL AUTOMÓVIL     ACONDICIÓNADOSES DE ARIDE EL AUTOMÓVIL     ACONDICIÓNADOSES DE ARIDE EL AUTOMÓVIL     ACONDICIÓNA A TELENADOSES DE ARIDE EL AUTOMÓVIL     ACONDICIÓNA Y AUTOMÓVIL     ACONDICIÓNA A VENCINIDA     ANOLES MARITEND     ANOLES MARINENTO     ANOLES MARINENTO     ANOLES MAR | Agregar To<br>+<br>+<br>+<br>+<br>+<br>+<br>+<br>+<br>+<br>+<br>+<br>+<br>+<br>+<br>+<br>+<br>+<br>+<br>+ |
| scha se gorobě la malla currioular<br>(ja tipo de gazorba):<br>PARCIALES: 4 - BÁSICA, MEDIA, ETC.<br>po de parciales utilizados por esta malla currioular<br>(ja las Cataes:<br>13 Idens Seleccionados<br>14 EURCACIÓN ANTISTICA (COMUNICACIÓN)<br>15 EURCACIÓN CATACA (COLSS)<br>15 EURCACIÓN CATACA (COLSS)<br>15 EURCACIÓN CATACA (COLSS)<br>15 EURCACIÓN CATACA (COLSS)<br>16 EURCACIÓN CATACA (COLSS)<br>16 EURCACIÓN CATACA (COLSS)<br>16 EURCACIÓN CATACA<br>16 EURCACIÓN CATACA<br>16 EURCACIÓN CATACA<br>16 EURCACIÓN CATACA<br>17 EURCACIÓN CATACA<br>18 EURCACIÓN CATACA<br>18 EURCACIÓN CATACA<br>18 EURCACIÓN CATACA<br>18 EURCACIÓN EURCACIÓN<br>18 EURCACIÓN EURCACIÓN EURCACIÓN<br>18 EURCACIÓN EURCACIÓN<br>18 EURCACIÓN EURCACIÓN<br>18 EURCACIÓN EURCACIÓN<br>18 EURCACIÓN EURCACIÓN<br>18 EURCACIÓN EURCACIÓN<br>18 EURCACIÓN EURCACIÓN<br>18 EURCACIÓN EURCACIÓN<br>18 EURCACIÓN EURCACIÓN<br>18 EURCACIÓN EURCACIÓN<br>18 EURCACIÓN EURCACIÓN<br>18 EURCACIÓN EURCACIÓN<br>18 EURCACIÓN EURCACIÓN<br>1              | Remover Todo<br>            | ACARADOS DE ALTA COSTURA 1     ACARADOS DE ALTA COSTURA 1     ACARADOS DE NUTA COSTURA 1     ACARADOS EN CONSTRUCCIÓN     ACONDICIONADORES DE ARRE DE ALTONÓVIL     ACONDICIONADORES DE ARRE DE ALTONÓVIL     ACONDICIONADORES DE ARRE DE VUNTANA     ACTIVIDADES INÁCTICAS Y REDUICCIÓN AGROTORESTAL     ACULCUTURA 1 VI     ACULCUTURA 1 VI     ACULCUTURA 1 VI     ADUSETAMENTES     ANOLINITA VII     ADUSETAMENTES                                                                                                    | Agregar To<br>+<br>+<br>+<br>+<br>+<br>+<br>+<br>+<br>+<br>+<br>+<br>+<br>+<br>+<br>+<br>+<br>+<br>+<br>+ |
| seba se aprobó la malla curricular<br>lija tipo de parcial:<br>Parcicia.Es: 4 - 9ÅSICA, MEDIA, ETC.<br>po de parciales utilizados por esta malla curricular<br>tija las Clases:<br>13 Tiems Seleccionados<br>14 Toucacción Attristraca (COMUNICACIÓN)<br>15 Toucacción (Attristra Vendontes)<br>16 Toucación (Attristra Vendontes)<br>16 Toucacción (Attristra Vendontes)<br>16 Toucacción (Attristra Vendontes)<br>16 Toucacción (Attristra Vendontes)<br>16 Toucacción (Attristra Vendontes)<br>16 Toucacción (Attristra Vendontes)<br>16 Toucacción (Attristra Vendontes)<br>16 Toucacción (Attristra Vendontes)<br>16 Toucacción (Attristra Vendontes)<br>16 Toucacción (Attristra Vendontes)<br>16 Toucacción (Attristra Vendontes)<br>16 Toucacción (Attristra Vendontes)<br>16 Toucacción (Attristra Vendontes)<br>17 Toucacción (Attristra Vendontes)<br>18 Toucacción (Attristra Vendontes)<br>18 Toucación (Attristra Vendontes)<br>18 Toucación (Attristra Vendontes)<br>1                                                                  | Remover Todo<br>            | ACABADOS DE AUTA COSTURA I     ACABADOS DE AUTA COSTURA I     ACABADOS DE AUTA COSTURA II     ACABADOS EN LOXACOSTURA II     ACABADOS EN LOXACUMAN     ACENDO DE ARTUREIXO Y SUCULADURA     ACONDICIONADORES DE AIRI DE ALATOMÓVIL     ACONDICIONADORES DE AIRI DE ALATOMÓVIL     ACONDICIONADORES DE AIRI DE ALATOMÓVIL     ACONDICIONADORES DE AIRI DE ALATOMÓVIL     ACONDICIONADORES DE AIRIE DE ALATOMÓVIL     ACONDICIONADORES DE AIRIE DE ALATOMÓVIL     ACONDICIONADORES DE AIRIE DE ALATOMÓVIL     ACONDICIONADORES DE AIRIE DE ALATOMÓVIL     ACONDICIONADORES DE AIRIE DE ALATOMÓVIL     ACONDICIONADORES DE AIRIE DE ALATOMÓVIL     ACONDICIONADORES DE AIRIE DE ALATOMÓVIL     ACONDICIONADORES DE AIRIE DE ALATOMÓVIL     ACONDICIONADORES DE AIRIE DE ALATOMÓVIL     ACONDICIONADORES DE ALATOMÓVIL     ACONDICIÓN ADROFORESTAL     ADUCIDIDA Y ALATOMÓVIL     ACONDICIÓN ADROFORESTAL     ADUCIDIDA Y ALATOMÓVIL     ACONDICIÓN ADROFORESTAL     ADUCIDIDA Y ALATOMÓVIL     ADUCIDIDA Y ALATOMÓVIL     ADUCI | Agregar To<br>+<br>+<br>+<br>+<br>+<br>+<br>+<br>+<br>+<br>+<br>+<br>+<br>+<br>+<br>+<br>+<br>+<br>+<br>+ |
| seha se aprobé la malte curricular<br>ligita for de parcéa.<br>PARCIALES: 4 - BÁSICA, MEDIA, ETC.<br>po de parciales utilizados por esta malta curricular<br>ligita las Clases:<br>13 Teams Seleccionados<br>14 EDUCACIÓN CARCA (CC.SS)<br>15 EDUCACIÓN CARCA (CC.SS)<br>15 ED                                  | Remover Todo<br>            | ACMADOS DE ALTA COSTURA 1     ACMADOS DE ALTA COSTURA 1     ACMADOS DE ALTA COSTURA 1     ACMADOS DE ALTA COSTURA 1     ACMADOS DE ALTA COSTURA 1     ACMADOS DE ALTA TOPOVILA     ACONDICIONADORES DE ALTR TOP VINTAIA     ACONDICIONADORES DE ALTR TOP VINTAIA     ACONDICIONADORES  | Agregar To<br>+<br>+<br>+<br>+<br>+<br>+<br>+<br>+<br>+<br>+<br>+<br>+<br>+<br>+<br>+<br>+<br>+<br>+<br>+ |

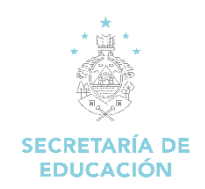

### 4.2 Ver Centro Educativo

Esta opción nos permite buscar un centro educativo en específico, por medio del código o nombre del centro educativo filtrando por departamento y municipio.

#### Pasos para abrir el formulario:

- 1. Iniciamos sesión en el SACE
- 2. Seleccionar el Módulo Secretaría General

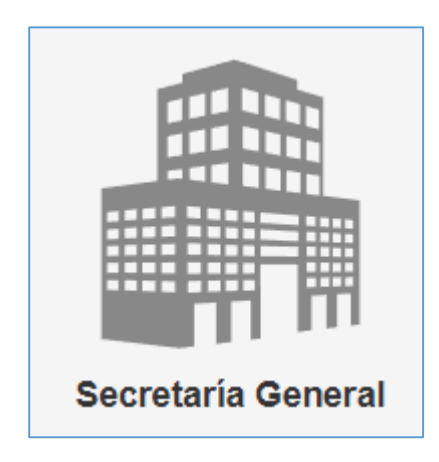

3. Damos clic en Ver Centros Educativos

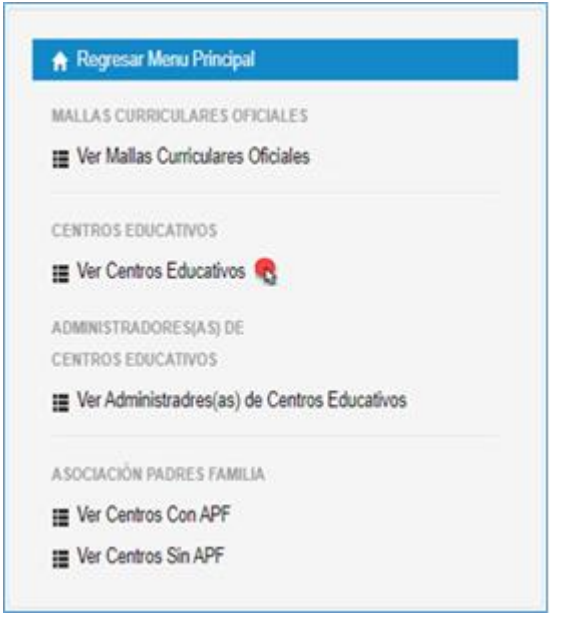

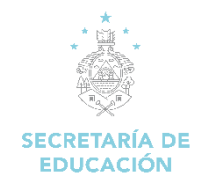

4. Se despliega el formulario para ingresar los criterios de búsqueda

| Criterios | s de Busqueda    |        |                             |              |                 |                           |
|-----------|------------------|--------|-----------------------------|--------------|-----------------|---------------------------|
| Buscar p  | oor Departamento | •      | Buscar po                   | or Municipio | Ŧ               |                           |
| Buscar p  | oor Código       |        | Buscar po                   | or Nombre    |                 |                           |
|           |                  |        |                             |              |                 | Q Buscar Centro Educativo |
|           |                  | l      | Listado de Centros Educativ | os           |                 |                           |
| No.       | Código           | Nombre | Administración              | Informacion  | Modificar Datos | Modificar Permisos        |

 Ingresamos el o los criterios de búsqueda, Departamento, Municipio, Código o Nombre del Centro Educativo, damos clic en "Buscar Centro Educativo" se despliega la información del centro educativo (código, nombre, tipo de administración, ficha del centro educativo)

| monot    | o Duoquouu      |        |                          |                 |                 |                            |
|----------|-----------------|--------|--------------------------|-----------------|-----------------|----------------------------|
| Buscar p | or Departamento |        | Buscar                   | por Municipio   |                 |                            |
| 08   FR  | ANCISCO MORAZÁN | v      | 01   D                   | ISTRITO CENTRAL | •               |                            |
| Buscar p | or Código       |        | Buscar                   | por Nombre      |                 | Q. Buscar Centro Educativo |
|          |                 |        | Listado de Centros Educa | tivos           |                 |                            |
| lo.      | Código          | Nombre | Administración           | Informacion     | Modificar Datos | Modificar Permisos         |
|          |                 |        | OUDEDNAMENTAL            |                 |                 |                            |

- \* Seleccionando el botón de Ficha se puede ver:
  - a. Información General del Centro Educativo: muestra el departamento, municipio, dirección exacta, jornadas que atiende, niveles educativos y las modalidades que ofrece.

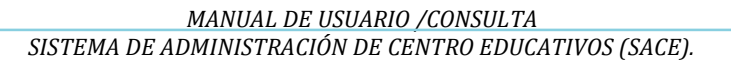

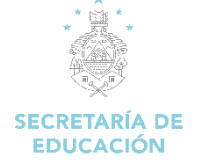

| Ubicación del Centro E | ducativo                                                       | Información General del Centro E |
|------------------------|----------------------------------------------------------------|----------------------------------|
| Departamento           | Municipio                                                      | Información General de Notas     |
| FRANCISCO MORAZÁN      | 01   DISTRITO CENTRAL                                          | Información General de Docentes  |
| Aldea                  | Dirección Exacta                                               | Ce Ver Dashboard de Estad        |
| 001   DISTRITO CENTRAL | COLONIA TILOARQUE A LA<br>PAR DE LA DIRECCIÓN<br>DEPARTAMENTAL |                                  |
| Jornadas que atiende e | I Centro                                                       |                                  |
|                        | JORNADA VESPERTINA                                             |                                  |
| JORNADA WATUTINA       |                                                                |                                  |
| Niveles Educativos que | atiende el Centro Educativo                                    |                                  |
| Niveles Educativos que | atiende el Centro Educativo                                    |                                  |

b. **Información General de Notas**: Refleja información académica y de matrícula del centro educativo.

\*Información Académica: muestra un promedio de las notas de las materias básicas del año en lectivo.

\***Modalidad**: muestra el total de alumnos matriculados del año lectivo en las diversas modalidades que ofrece el centro educativo.

|                                                                                                    |                                                                                                    |                                                                                                    | Información General del Centro Educat |
|----------------------------------------------------------------------------------------------------|----------------------------------------------------------------------------------------------------|----------------------------------------------------------------------------------------------------|---------------------------------------|
| Clase                                                                                                    | Promedio del Centro                                                                                                    |                                                                                                    | Información General de Notas          |
| MATEMÁTICAS                                                                                                    | 40,32                                                                                                    |                                                                                                    | Información General de Docentes       |
| CIENCIAS NATURALES                                                                                                    | 45,78                                                                                                    |                                                                                                    | C Var Daabbaard da Estadística        |
| EDUCACIÓN FÍSICA                                                                                                    | 51,02                                                                                                    |                                                                                                    |                                       |
| TECNOLOGÍA                                                                                                    | 49,49                                                                                                    |                                                                                                    |                                       |
| Modalidad<br>36   EDUCACIÓN COMERCIAL (F                                                                                                    | Perito Mercantil y Contador                                                                                                  | Alumnos<br>Matriculados<br>614                                                                               |                                       |
| Modalidad                                                                                                    |                                                                                                    | Alumnos<br>Matriculados                                                                                      |                                       |
| Modalidad<br>36   EDUCACIÓN COMERCIAL (F<br>Público) Se inicia el desgaste con<br>FINANZAS)                                                                                                    | Perito Mercantil y Contador<br>BTP DE CONTADURÍA Y                                                                           | Alumnos<br>Matriculados<br>614                                                                               |                                       |
| Modalidad<br>36   EDUCACIÓN COMERCIAL (F<br>Público) Se inicia el desgaste con<br>FINANZAS)<br>96   BACHILLERATO EN CIENCIA<br>COMPLITACIÓN                                                                                                    | Perito Mercantil y Contador<br>BTP DE CONTADURÍA Y<br>AS Y LETRAS Y TÉCNICO EN                                               | Alumnos<br>Matriculados<br>614<br>72                                                                         |                                       |
| Modalidad<br>36   EDUCACIÓN COMERCIAL (F<br>público) Se inicia el desgaste con<br>FINANZAS)<br>96   BACHILLERATO EN CIENCIA<br>COMPUTACIÓN<br>101   BACHILLERATO TÉCNICO<br>CONTADURÍA Y FINANZAS                                                                                                    | Perito Mercantil y Contador<br>BTP DE CONTADURÍA Y<br>AS Y LETRAS Y TÉCNICO EN<br>PROFESIONAL EN                             | Alumnos<br>Matriculados<br>614<br>72<br>1166                                                                 |                                       |
| Modalidad<br>36   EDUCACIÓN COMERCIAL (F<br>PÚblico) Se inicia el desgaste con<br>FINANZAS)<br>96   BACHILLERATO EN CIENCI/<br>COMPUTACIÓN<br>101   BACHILLERATO TÉCNICO<br>CONTADURÍA Y FINANZAS<br>102   BACHILLERATO TECNICO<br>INFORMATICA                                                                  | Perito Mercantil y Contador<br>BTP DE CONTADURÍA Y<br>AS Y LETRAS Y TÉCNICO EN<br>PROFESIONAL EN<br>PROFESIONAL EN           | Alumnos           Matriculados           614           72           1166           133                       |                                       |
| Modalidad<br>36   EDUCACIÓN COMERCIAL (F<br>Público) Se inicia el desgaste con<br>FINANZAS)<br>96   BACHILLERATO EN CIENCIA<br>COMPUTACIÓN<br>101   BACHILLERATO TÉCNICO<br>CONTADURÍA Y FINANZAS<br>102   BACHILLERATO TECNICO<br>INFORMATICA<br>137   III CICLO DE EDUCACIÓN I                                | Perito Mercantii y Contador<br>BTP DE CONTADURÍA Y<br>AS Y LETRAS Y TÉCNICO EN<br>PROFESIONAL EN<br>PROFESIONAL EN<br>BÁSICA | Alumnos<br>Matriculados           614           72           1166           133           2014               |                                       |
| Modalidad<br>36   EDUCACIÓN COMERCIAL (F<br>Público) Se inicia el desgaste con<br>FINANZAS)<br>96   BACHILLERATO EN CIENCIA<br>COMPUTACIÓN<br>101   BACHILLERATO TÉCNICO<br>CONTADURÍA Y FINANZAS<br>102   BACHILLERATO TECNICO<br>INFORMATICA<br>137   III CICLO DE EDUCACIÓN I<br>143   BACHILLERATO EN CIENC | Perito Mercantii y Contador<br>BTP DE CONTADURÍA Y<br>AS Y LETRAS Y TÉCNICO EN<br>PROFESIONAL EN<br>PROFESIONAL EN<br>BÁSICA | Alumnos<br>Matriculados           614           72           1166           133           2014           493 |                                       |

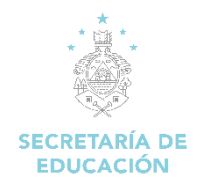

- c. **Información General de Docentes**: Muestra los totales de docentes registrados en el centro educativo.
  - **Docentes Registrados**: muestra el total de docentes que se registraron en el centro educativo.
  - Docentes Validados a Través del Puesto De Trabajo: docentes registrados en el centro educativo que tienen puesto de trabajo validado y tienen asignación de clases por el Director.
  - Total de Puestos de Trabajo Registrados en este Centro Educativo: muestra el total de puestos de trabajo que se registraron en el centro educativo (pudiendo el docente no estar registrado por ese centro educativo)
  - Relación Docente Alumno (Docentes Registrados en Centro Educativo): Muestra el promedio de alumnos atendidos por el docente, según cantidad de docentes que se registraron por el centro educativo.
  - Relación Docente Alumno (Docentes validados con Puesto de Trabajo en Centro Educativo): Muestra el promedio de alumnos atendidos por el docente en el aula, según docentes que tienen puesto de trabajo validado por el Director del centro educativo.

| 080100643M02   CENTRAL VICENTE CACERES                                                    |      |                                                                 |
|-------------------------------------------------------------------------------------------|------|-----------------------------------------------------------------|
| Información Docente                                                                       |      | Información General del Centro Educativo                        |
| Docentes Registrados                                                                      | 343  | Información General de Notas<br>Información General de Docentes |
|                                                                                           |      | Ver Dashboard de Estadísticas                                   |
| Docentes Validados a Traves del Puesto de Trabajo                                         | 351  |                                                                 |
|                                                                                           |      |                                                                 |
| Total de Puestos de Trabajo Registrados en este<br>Centro Educativo                       | 702  |                                                                 |
|                                                                                           |      |                                                                 |
|                                                                                           |      |                                                                 |
| Relación Docente Alumno [Docentes Registrados en<br>Centro Educativo]                     | 13,1 |                                                                 |
|                                                                                           |      |                                                                 |
|                                                                                           |      |                                                                 |
| Relación Docente Alumno [Docentes validados con<br>Puesto de Trabajo en Centro Educativo] | 12,8 |                                                                 |
| Relación Docente Alumno [Docentes validados con<br>Puesto de Trabajo en Centro Educativo] | 12,8 |                                                                 |

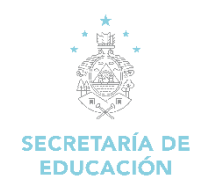

\* Seleccionando la opción de Ver, obtenemos información como ser:

| Criterios                                                                           | s de Busqueda                       |                         |                           |             |                 |                           |
|-------------------------------------------------------------------------------------|-------------------------------------|-------------------------|---------------------------|-------------|-----------------|---------------------------|
| Buscar por Departamento     Buscar por Municipio       08   FRANCISCO MORAZÁN     • |                                     |                         |                           |             |                 |                           |
| Buscar p                                                                            | Buscar por Código Buscar por Nombre |                         |                           |             |                 |                           |
|                                                                                     |                                     |                         |                           |             |                 | Q Buscar Centro Educativo |
|                                                                                     |                                     |                         | Listado de Centros Educat | tivos       |                 |                           |
| No.                                                                                 | Código                              | Nombre                  | Administración            | Informacion | Modificar Datos | Modificar Permisos        |
| 1                                                                                   | 080100643M02                        | CENTRAL VICENTE CACERES | GUBERNAMENTAL             | Ficha Ver   | Acción 🕶        |                           |

- a. Datos de contacto del centro educativo (teléfono, correo electrónico)
- b. Ubicación del Centro Educativo
- c. Tipo de administración
- d. Jornadas que atiende

| Informe Periodo 2015<br>N/A   CENTRAL VICENTE CACER                            | RES - 080100643M02                                                                                  |
|--------------------------------------------------------------------------------|----------------------------------------------------------------------------------------------------|
| Ubicación:<br>COLONIA TILOARQUE A LA PAR<br>— 01 - DISTRITO CENTRAL   08 - FRA | R DE LA DIRECCIÓN DEPARTAMENTAL<br>INCISCO MORAZÁN                                                  |
| Admninistración:<br>GUBERNAMENTAL                                              | Jornadas:<br>JORNADA VESPERTINA<br>,JORNADA MATUTINA<br>,JORNADA EXTENDIDA (07:00 AM - 07:00<br>PM) |
| Telefono:<br>22250226                                                          | Correo:<br>mccarthy-alejandro@yahoo.es                                                              |
|                                                                                | Cerrar                                                                                              |

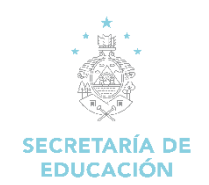

### Nomenclaturas de Centros Educativos en el SACE

El código SACE (por ejemplo; **080100643M02**), se compone de 12 valores, de los cuales los primeros cuatro (0801) representan la ubicación (**08** departamento de Francisco Morazán y **01** municipio del Distrito Central), los siguientes cinco (**00643**), corresponden a un número correlativo del orden en que van siendo registrados en SACE, y los últimos tres (**M02**) corresponden a la nomenclatura, la cual indica el nivel y subnivel al que pertenece un centro educativo, el cual está compuesto por:

- ✓ NOMENCLATURA DE NIVEL: indica el o los niveles que atiende el centro educativo; Prebásica, Básica, Media o combinación entre estos (son letras).
- ✓ NOMENCLATURA DE SUBNIVEL: indica dependiendo el nivel, el subnivel o tipo de centro que atiende; común, técnico, aplicación, SEMED, PROHECO, entre otros (son números).

Cuando un centro atiende varios niveles (prebásica, básica, media) el número del subnivel que lo acompaña, corresponde al del nivel mayor.

| NOMENCLATURAS DE NIVEL EDUCATIVO     |                           |  |  |
|--------------------------------------|---------------------------|--|--|
| P = PREBÁSICA                        | A = PREBÁSICA Y BÁSICA    |  |  |
| B = BÁSICA                           | X = PREBÁSICA Y MEDIA     |  |  |
| M = MEDIA                            | <b>C</b> = BÁSICA Y MEDIA |  |  |
| <b>T =</b> PREBÁSICA, BÁSICA Y MEDIA |                           |  |  |

\*En el caso, de ser código Temporal, al final de todo el código aparecerá una T

| NOMENCLATURAS DE SUBNIVEL PARA PREBÁSICA<br>P = PREBASICA |                  |  |  |  |
|-----------------------------------------------------------|------------------|--|--|--|
| 01 COMÚN                                                  | 03 PROHECO       |  |  |  |
| 02 BILINGÜE                                               | 04 CCEPREB       |  |  |  |
| 05 COMUN-E.I.B                                            | 06 PROHECO E.I.B |  |  |  |
| 07 CCEPREB E.I.B.                                         | 08 TRILINGUE     |  |  |  |
| 09 EDUCAS                                                 | <b>10</b> CEPB   |  |  |  |

MANUAL DE USUARIO /CONSULTA SISTEMA DE ADMINISTRACIÓN DE CENTRO EDUCATIVOS (SACE).

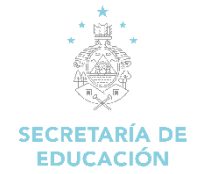

| NOMENCLATURAS DE SUBNIVEL PARA BÁSICA<br>B = BASICA |                                                |                             |  |  |
|-----------------------------------------------------|------------------------------------------------|-----------------------------|--|--|
| 01 BILINGÜE                                         | <b>09</b> CENTRO DE EDUCACION BASICA<br>C.E.B. | 17 EDUCATODOS               |  |  |
| 02 ENSAYO                                           | 10 COMÚN                                       | 18 CEB DE JÓVENES Y ADULTOS |  |  |
| 03 GUIA TECNICA                                     | 11 PROHECO                                     | <b>19</b> COMÚN E.I.B.      |  |  |
| 04 EDUCACIÓN ESPECIAL                               | 12 ADULTOS                                     | <b>20</b> CEB E.I.B.        |  |  |
| 05 EXPERIMENTAL                                     | 13 EXPERIMENTAL DE MÚSICA                      | 21 CEB PROHECO              |  |  |
| 06 APLICACIÓN                                       | 14 APLICACIÓN MUSICAL                          | 22 PROHECO E.I.B            |  |  |
| 07 TRILINGÜE                                        | 15 ALFASIC                                     | 23 EDUCACIÓN ADULTOS E.I.B  |  |  |
| 08 DEMOSTRATIVA                                     | 16 PRALEBAH                                    | 24 CEB PROHECO E.I.B.       |  |  |

| NOMENCLATURAS DE SUBNIVEL PARA<br>M = MEDIA |                       |                    |  |  |
|---------------------------------------------|-----------------------|--------------------|--|--|
| 01 VOCACIONAL                               | 05 TÉCNICO            | <b>09</b> SAT      |  |  |
| <b>02</b> COMÚN                             | 06 TRILINGÜE          | 10 IHER            |  |  |
| 03 BILINGÜE                                 | 07 ESCUELAS NORMALES  | 11 SEMED           |  |  |
| 04 POLIVALENTE                              | 08 ESCUELAS AGRICOLAS | 12 EDUCATODOS      |  |  |
| 13 COMÚN EIB                                | 14 TÉCNICO EIB        | 15 POLIVALENTE EIB |  |  |
| 16 PROHECO III CICLO*                       | 17 ISEMED EIB         |                    |  |  |

\* SOLO SE CONFIGURA EN LOS CENTROS QUE SOLAMENTE EL TERCER CICLO ESTA BAJO LA COORDINACION DE PROHECO.

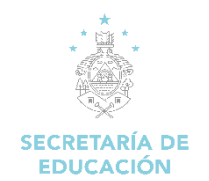

### 4.3 Ver Administradores(as) de Centros Educativos

Esta opción nos permite ver los administradores de un centro educativo en específico, por medio del código o nombre del centro educativo filtrando por departamento y municipio.

#### Pasos para abrir el formulario:

- 1. Iniciamos sesión en el SACE
- 2. Seleccionar el Módulo Secretaría General

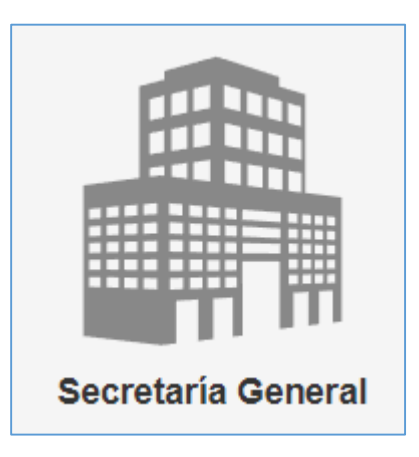

3. Damos clic en Ver administradores(as) de Centros Educativos

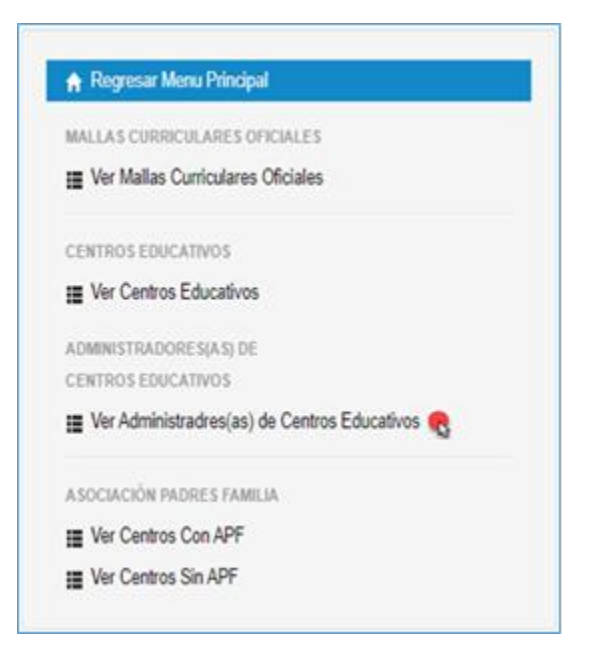

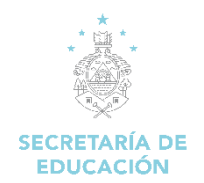

4. Ingresar los Criterios de Búsqueda en el formulario (Departamento, Municipio, Código del Centro, Nombre del Centro Educativo) clic en **Buscar.** 

| Criterios de Busqueda   |                       |
|-------------------------|-----------------------|
| Buscar por Departamento | Buscar por Municipio  |
| 08   FRANCISCO MORAZÁN  | 01   DISTRITO CENTRAL |
| Buscar por Código       | Buscar por Nombre     |
|                         | central               |
|                         | Q Buscar              |

5. Se despliega el listado de los Administradores del Centro Educativo seleccionado según criterios ingresados.

| Criterio            | s de Busqueda                                |                       |                                               |                                          |  |  |
|---------------------|----------------------------------------------|-----------------------|-----------------------------------------------|------------------------------------------|--|--|
| Buscar por          | Buscar por Departamento Buscar por Municipio |                       |                                               |                                          |  |  |
| 08   FRAN           | CISCO MORAZÁN -                              |                       | 0                                             | 01   DISTRITO CENTRAL                    |  |  |
| Buscar por          | Código                                       |                       | Bu                                            | scar por Nombre                          |  |  |
|                     |                                              |                       | CE                                            | entral                                   |  |  |
|                     |                                              |                       |                                               | QBuscar                                  |  |  |
|                     | Anterior 1                                   | 2 3 4 5 6 7 8         | 9 10 11 12 13 14                              | 15 16 1728 1729 1730 1731 1732 Siguiente |  |  |
|                     |                                              | Lista                 | ido de Administradores de                     | Centros Educativos                       |  |  |
| Centro<br>Educativo | Cargo                                        | Jornada               | Nombre<br>Administrador                       | Acción                                   |  |  |
| 1                   | (080100643M02) - CENTRAL VICENTE CACERES     | DIRECTOR(A)<br>CENTRO | JORNADA<br>VESPERTINA                         | CORNELIO ALEJANDRO MC CARTHY DIAZ        |  |  |
| 2                   | (080100643M02) - CENTRAL VICENTE CACERES     | DIRECTOR(A)<br>CENTRO | JORNADA<br>EXTENDIDA (07:00<br>AM - 07:00 PM) | CORNELIO ALEJANDRO MC CARTHY DIAZ        |  |  |
| 3                   | (080100643M02) - CENTRAL VICENTE CACERES     | DIRECTOR(A)<br>CENTRO | JORNADA MATUTINA                              | CORNELIO ALEJANDRO MC CARTHY DIAZ        |  |  |

## 5. Módulo Reportes (En construcción)

Esta opción nos permite generar varios reportes del sistema.

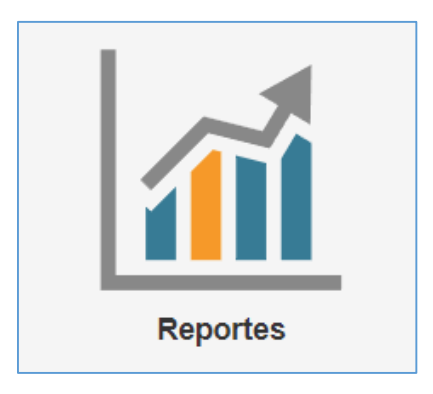

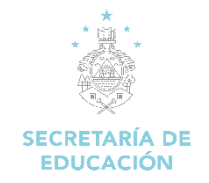

# 6. Módulo Plan Maestro

Acceso a la página del Sistema de Planificacion de Infraestructura Educativa (SIPLIE)

#### Pasos para abrir el formulario:

- 1. Iniciamos sesión en el SACE
- 2. Seleccionar el Módulo Plan Maestro

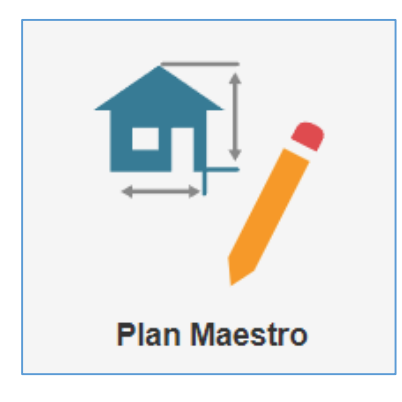

3. Nos dirige a la página del sistema SIPLIE

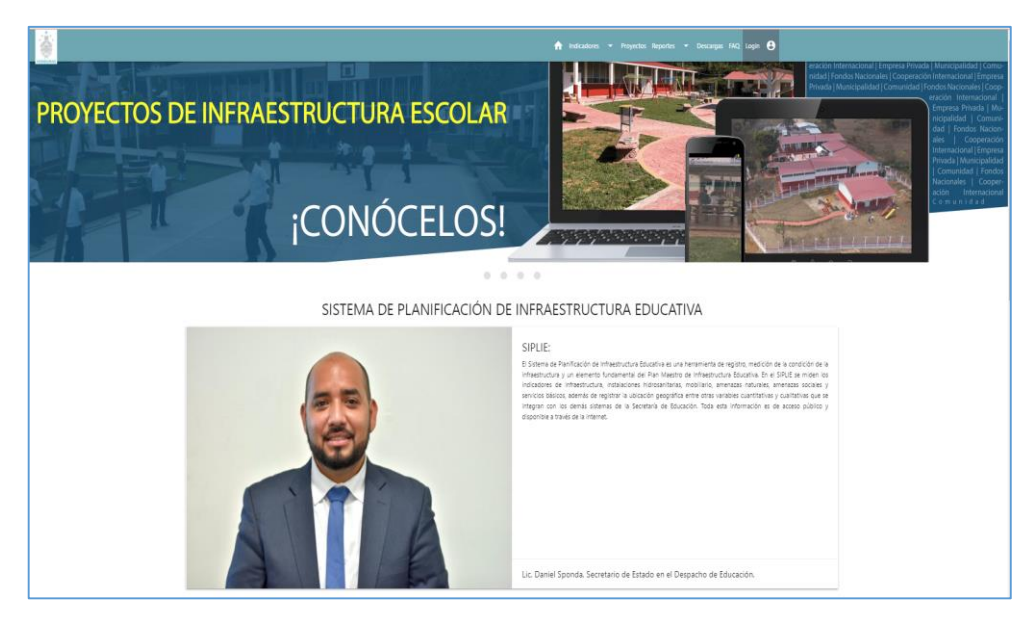

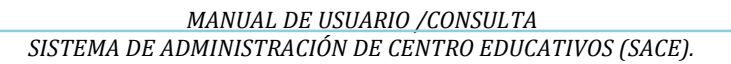

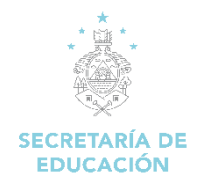

# 7. Módulo Zona de Descargas

Este módulo contiene manuales e instructivos sobre procesos en la plataforma SACE, que pueden ser descargados por el usuario.

#### Pasos para abrir el formulario:

- 1. Iniciamos sesión en el SACE
- 2. Seleccionar el Módulo Zona de Descargas

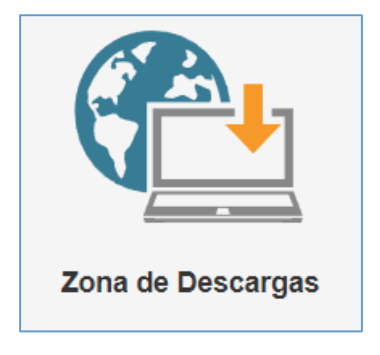

3. Damos clic en "Descargar Archivos"

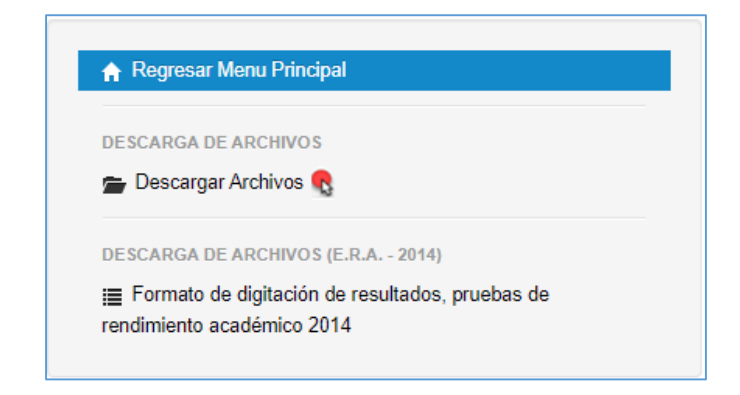

4. Se despliegan los diversos manuales e instructivos, para visualizar algún archivo damos clic en **Descargar**.

| Descarga de Archivos                        |           |  |
|---------------------------------------------|-----------|--|
| Nombre Archivo                              | Acción    |  |
| Acuerdo Ministerial Gobiernos Estudiantiles | Descargar |  |
| Manual de Usuario SACE - DOCENTE            | Descargar |  |
| Reglamento de Gobiernos Estudiantiles       | Descargar |  |
| Instructivo Educación en Casa               | Descargar |  |
| Lineamientos Educación en Casa              | Descargar |  |

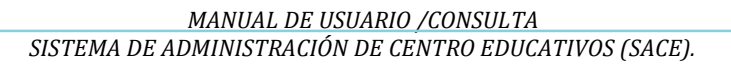

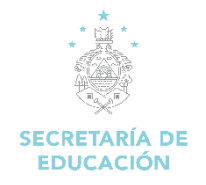

### 8. Módulo Encuestas

Esta opción genera un reporte de las encuestas que son llenadas en los centros educativos (trabajo infantil, embarazo adolescente)

### Pasos para abrir el formulario:

- 1. Iniciamos sesión en el SACE
- 2. Seleccionar el Módulo Encuestas

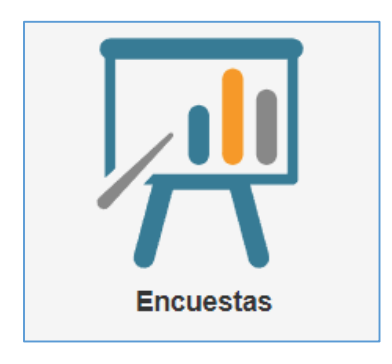

3. Seleccionar Ver Reportes

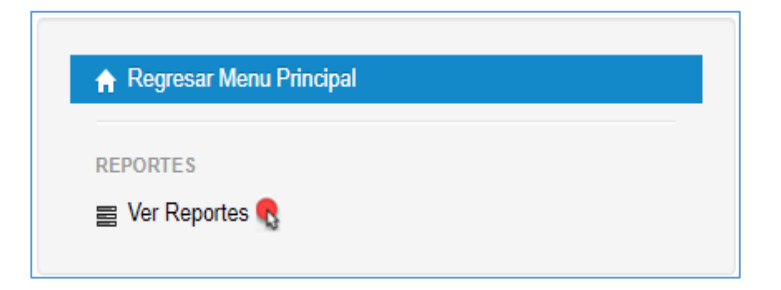

4. Se despliega el formulario para ingresar los criterios de búsqueda.

| Criterios de Busqueda |            |
|-----------------------|------------|
|                       |            |
| Departamento          | Municipio  |
| ×                     | v          |
|                       |            |
| Año                   | Encuesta   |
| v                     | v          |
|                       |            |
| C Gener               | ar Reporte |
|                       |            |

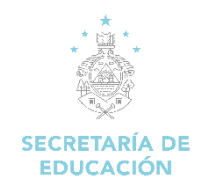

Se ingresan los criterios de búsqueda (Departamento, Municipio, Año y el nombre de la Encuesta) damos clic en **Generar Reporte.** 

| Criterios de Busqu | ueda                   |                   |                       |   |
|--------------------|------------------------|-------------------|-----------------------|---|
| Departamento       | 08   FRANCISCO MORAZÁN | Municip<br>V      | o<br>DISTRITO CENTRAL | ~ |
| Año                | 2018                   | Encuesi           | EMBARAZO ADOLESCENTE  | ~ |
|                    |                        | 🗘 Generar Reporte |                       |   |

Se despliega el reporte consolidado por grado y edades.

| Crede |        |        |         |         |         |         | Edad    |                  |                   |                  |                   |                 | Tetal |
|-------|--------|--------|---------|---------|---------|---------|---------|------------------|-------------------|------------------|-------------------|-----------------|-------|
| Grado | 8 años | 9 años | 10 años | 11 años | 12 años | 13 años | 14 años | 15 años          | 16 años           | 17 años          | 18 años           | 19 años         | Total |
| 1º    | 1      |        |         |         |         |         | 2       |                  |                   |                  |                   |                 | 3     |
| 2°    |        |        |         |         |         |         |         |                  |                   |                  |                   |                 |       |
| 3°    |        | 3      |         |         |         |         |         |                  |                   |                  |                   |                 | 3     |
| 4°    |        | 6      |         |         |         |         |         |                  |                   |                  |                   |                 | 6     |
| 5°    |        |        | 3       |         |         |         |         |                  |                   |                  |                   |                 | 3     |
| 6°    |        |        |         | 1       | 1       |         | 2       | 1                |                   | 1                | 1                 | 1               | 8     |
| 7°    |        |        |         |         | 1       | 3       | 4       | 1                | 3                 | 3                | 2                 |                 | 17    |
| 8°    |        |        |         |         |         | 3       | 5       | 3                | 5                 | 1                | 2                 | 2               | 21    |
| 9°    |        |        |         |         |         | 1       | 5       | 10               | 4                 | 3                | 6                 |                 | 29    |
| 10°   |        |        |         |         |         |         | 4       | 5                | 21                | 4                | 5                 | 2               | 41    |
| 11°   |        |        |         |         |         |         |         | 2                | 6                 | 21               | 19                | 7               | 55    |
| 12º   |        |        |         |         |         |         | 2       | 3                | 2                 | 10               | 22                | 18              | 57    |
| Total | 1      | 9      | 3       | 1       | 2       | 7       | 24      | 25               | 41                | 43               | 57                | 30              | 243   |
|       |        |        |         |         |         |         |         | Can              | tidad de niñas qu | e abandonaron s  | us estudios debi  | do al embarazo: | 30    |
|       |        |        |         |         |         |         | Cant    | idad de casos de | embarazo adole    | scente que fuero | n por motivo de a | gresión sexual: | 2     |

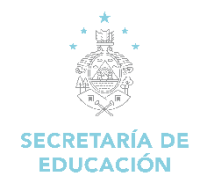

## 9. Módulo Documentos

Con esta opción podemos generar documentación de los centros educativos (cuadro # 1, cuadros finales, certificados y boletas)

### Pasos para abrir el formulario:

- 1. Iniciamos sesión en el SACE
- 2. Seleccionar el Módulo Documentos

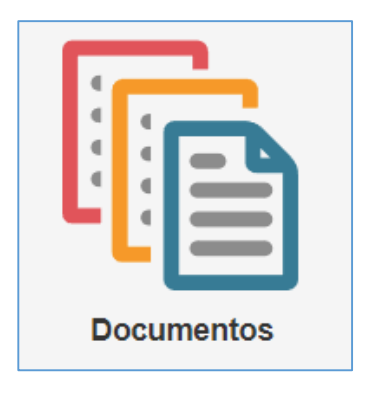

3. Seleccionar el documento a generar

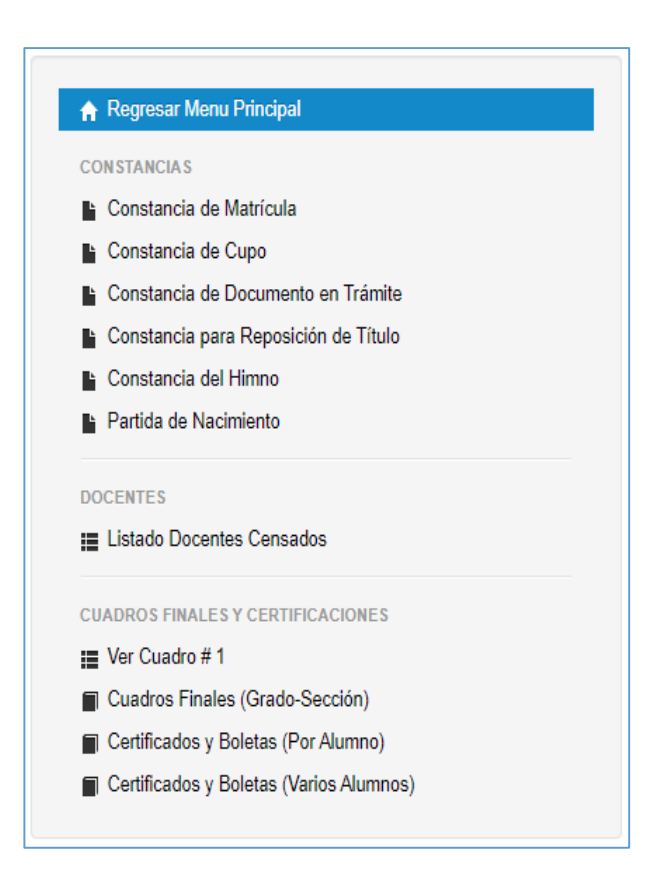

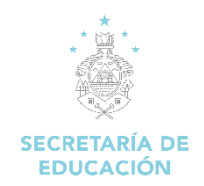

### Ver cuadro # 1

Ingresar el código del centro, clic en "Buscar Centro Educativo" (hay que saber el código SACE del centro educativo), se llenan los campos solicitados, dar clic en Generar Cuadro # 1

| Generacion Cuadro # 1                                 |                        |
|-------------------------------------------------------|------------------------|
| Centro Educativo:                                     |                        |
| O Russar Contro Educativo                             |                        |
| 080101204103 Q Buscar Centro Educativo                |                        |
| Ingrese el código del Centro Educativo                |                        |
| Nombre del Centro Educativo:                          |                        |
| CENTRO DE EDUCACION NO GUBERNAMENTAL NASHVILLE SCHOOL |                        |
| Nombre del Centro Educativo                           |                        |
| Periodo Escolar:                                      |                        |
| ······ v                                              |                        |
| Elija el Periodo Escolar                              |                        |
| Elija la Carrera:                                     |                        |
| · v                                                   |                        |
| Elija la Carrera                                      |                        |
| Jornada:                                              | Grado   Curso:         |
| v                                                     | <b>v</b>               |
| Elija la jornada                                      | Elija el grado   curso |
| Sección:                                              |                        |
| ······ · · ·                                          |                        |
| Elija la sección, la cual se le asigna el horario     |                        |
| Clase:                                                |                        |
| Libre 🗸                                               |                        |
| Elija la clase                                        |                        |
|                                                       | B Concert Quarter # 4  |
|                                                       | General Cudulo # 1     |

#### **Reporte generado**

|       | REQUILES DE UNDRUGAS<br>DELECIÓN DE UNDRUGAS<br>DERECCIÓN DE CAUTICACIÓN E<br>CUMOD DE CAUTICACIÓNES HA. 1 |                                                                                                    |          |         |                   |        |         |         |                 |           |            |       |       |              |          |                  |
|-------|----------------------------------------------------------------------------------------------------|----------------------------------------------------------------------------------------------------|----------|---------|-------------------|--------|---------|---------|-----------------|-----------|------------|-------|-------|--------------|----------|------------------|
|       |                                                                                                    | 080101204T03   CENTRO DE EDUCACION I<br>PRINCISCO MORIDARI, DESTRITO CENTRAL, COL. LARA, BOULEVIRO LOS PROC | IO GUB   | RERNA O | AHENT/<br>PUESTAA | A OB   | SHVIL   | LE SCH  | OOL<br>E RECARD | O MADUR   | 3.         |       |       |              |          |                  |
| A     | 0: PERIODO 2020 - 2021                                                                                     | MODALIE                                                                                                    | DAD: ED  | ucaci   | ÓN BÁSD           | DA     |         |         |                 |           |            |       |       |              |          |                  |
| C     | RSO: PRIMER GRADO                                                                                          | JORNADA                                                                                                    | N: 30    | RIVADA  | DOBLE             |        |         |         |                 |           |            |       |       |              |          | SECCIÓN: 1       |
| 0     | TEDRATECOL AURA ELIZABETH MONRROY MARROQUON                                                                |                                                                                                    |          |         |                   |        |         |         |                 |           |            |       |       |              |          |                  |
|       |                                                                                                    |                                                                                                    |          |         |                   |        |         |         | ESTVO           | 005 5003  | ALES (CC.) | 6)    |       |              |          |                  |
|       | NOMBRE                                                                                                    | IDENTIDAD                                                                                                   | -        | ARCIA   |                   |        | PARCIAL | =       |                 | ARCIAL II |            | PARCE | IL IV | RECUPERACIÓN | PROMEDOD | OBSERVACIONES    |
|       |                                                                                                    |                                                                                                    | 18       | **      | ~                 | -      | NT      | ~       |                 | -         | *          | -     | ~     |              |          |                  |
| 1     | ADMA NONLI NOLIM NOLIM                                                                                     | 89/9/030214000                                                                                              | 0        | 70      | 70                | •      | 81      | 81      | 0               | 87        | 87         | 0 20  | 100   | -            | 83%      | MJY SITEMATORIO  |
| -     | ANA NULA RICHTE BINESAS                                                                                    | 0802211403532                                                                                               | 0        | 100     | 100               | •      | 180     | 100     |                 | 97        | 97         | 0 10  | 100   |              | 99%      | PARADO           |
| 3     | ANDREA ITZARIANA LOREZ RODAS                                                                               | 0801281-907422                                                                                              | 0        | 100     | 100               | •      | 180     | 100     | 0               | 330       | 100        | 0 30  | 100   |              | 100%     | AAADAD           |
| 4     | ANDELY MADUEL, QUINCE LADOS                                                                                | 0801201413806                                                                                               | 0        | 99      | 99                | •      | 83      | 83      | 1               | 73        | 25         | 0 %   | 92    |              | 87%      | MUV SATERACTORIO |
| 5     | AURORA ALEXIMORA CEREATO HERMINOLZ                                                                         | 0802211405089                                                                                               | 0        | 100     | 380               | •      | 97      | 97      | 0               | 95        | 95         | 0 30  | 100   | •            | 99%      | AMARKO           |
| 6     | AVELL MEETLE ESPECIA INFORMATION                                                                           | 080231219687                                                                                                | 0        | 17      | 97                | •      | 99      | 99      |                 | 59        | 99         | 0 10  | 100   |              | 99%      | PRINDADO         |
| 7     | DMELA FERMIDA REHIS CALDERDI                                                                               | 0801211905616                                                                                               | 0        | 100     | 380               | •      | 99      | 99      |                 | 200       | 100        | 0 10  | 380   |              | 100%     | PANDAG0          |
|       | SABLA SOME OSTELO BIAS                                                                                     | 08020141412                                                                                                 | 0        | 95      | 95                |        | 97      | 97      |                 | 200       | 100        | 0 20  | 100   |              | 98%      | MADAGO           |
| •     | MICCOM RUNAMONA MINO NUÑAZ                                                                                 | 080L0111119405                                                                                              | 0        | 89      |                   | •      | 180     | 100     | •               | 29        |            | 0 1   | 97    |              | 98%      | PARADO 1         |
| 10    | AND TRACES AND ALCONT AND ALCONT                                                                           | 080-2011-011099                                                                                             | 0        | 100     | 100               |        | 96      | 96      |                 | 55        | 96         | 0 1   | 93    |              | 99%      | RANEACO          |
| 11    | MIRELY RETOLOA CACRES CASTRO                                                                               | 080-031.32-051                                                                                              | 0        | 100     | 100               | 1      | 93      | 95      |                 | 97        | 97         | 0 9   | 99    |              | 98%      | RANDERCO         |
| 12    | MOLA SOFIA ROOFIGUEZ GOMEZ                                                                                 | 0801281407272                                                                                               | 0        | 90      | 90                |        | 97      | 97      | 0               | 85        | 86         | 0 8   | 89    |              | 91%      | RANDADO          |
| 13    | SURY ANDHELL SPENCER UNWERDE                                                                               | 0801211430877                                                                                               | 0        | 99      | 99                |        | 93      | 93      | 0               | 85        | 85         | 0 1   | 97    |              | 94%      | RUNDADO          |
| 28    | 202 ALESSARDAA MARTINEZ ACEITURO                                                                           | 08012311404501                                                                                              |          | 99      | 99                |        | 97      | 97      | 0               | 56        | 96         | 0 8   | 85    |              | 94%      | RANDAGO          |
| 15    | 20X ONILA DAVO RUZ                                                                                         | 0801281411044                                                                                               | 0        | 99      | 99                | ٠      | 97      | 97      |                 | 58        | 98         | 0 1   | 90    |              | 96%      | RINERO           |
| 26    | ALISSANDHO OMREL GALDHNEZ ALDHED                                                                           | BRC1211402803                                                                                               | 0        | 100     | 100               |        | 97      | 97      | 0               | 58        | 98         | 0 20  | 100   |              | 99%      | RINDAGO          |
| 17    | ANDER MANCELO MCLINE MCLINE                                                                                | a servici reco a scalava                                                                                    | 0        | 70      | 79                | ٠      | 90      | 90      |                 | 52        | 92         | 0 9   | 90    |              | 85%      | May MITSHACTORID |
| - 18  | JINGEL DIVID ZEMIDIA MECHADO                                                                               | decust roaine                                                                                               | 0        | 100     | 100               | ۰      | 180     | 100     | 0               | 97        | 97         | 0 20  | 100   |              | 99%      | R/INEACO         |
| 19    | JOR US 1970 MARCA                                                                                          | 0001201412413                                                                                               | 0        | 98      | -                 |        | 97      | 97      |                 | 100       | 100        | 0 9   | 93    |              | 98%      | AVAD20           |
| 20    | XOBEH SANTAKO PONEKA KANEZ                                                                                 | 080201413776                                                                                                | 0        | 99      | 99                |        | 87      | 87      | 0               | 27        | 89         | 0 5   | 97    |              | 93%      | R/READD          |
| n     | KENNETH SHITIADO AULA RODULUAZ                                                                             | 0800231140391%                                                                                              |          | 100     | 100               |        | 96      | 96      |                 | 56        | 96         | 0 10  | 100   |              | 99%      | AVADADO          |
| 22    | LIMM XXX - EL ANDA SEXELIA                                                                                 | 080231407208                                                                                                |          | 47      | 87                |        | 73      | 73      |                 | 66        | 66         | 0 8   | 85    |              | 78%      | SATSINCTORD      |
| 23    | ROBERTH ABRANNI LEMEZ AVELEZ                                                                               | 0822281400340                                                                                               | 0        | 70      | 29                | 6      | 90      | 90      | 0               | 28        | 28         | 0 9   | 90    |              | 89%      | SATS/ACTORXD     |
|       |                                                                                                    | 6FDJkc5KmOcTqTWmEbWEdxb8xGr4uFZxSp                                                                          | Adyq.Xbu | NUN     | NFry WEd          | nDjika | Adyqva  | Or Wine | 205             |           |            |       |       |              |          |                  |
|       | LEYINGA                                                                                                    |                                                                                                    |          |         |                   |        |         |         |                 |           |            |       |       |              |          |                  |
| 21 IN | ISTINGAS                                                                                                   |                                                                                                    |          |         |                   |        |         |         |                 |           |            |       |       |              |          |                  |

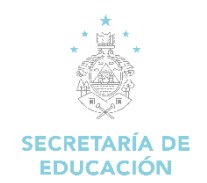

### Cuadros Finales (Grado – Sección)

Ingresar el código del centro (hay que saber el código SACE del centro educativo), clic en "Buscar Periodos Escolares", seleccionar el periodo, se despliegan todos los grados y las secciones del centro educativo según criterio ingresado.

| Periodos Escolares y                                                                                                    | Secciones del Centro Educ   | ativo          |           |               |                                                   |
|----------------------------------------------------------------------------------------------------|-----------------------------|----------------|-----------|---------------|---------------------------------------------------|
| Centro Educativo:                                                                                                    |                             |                |           |               |                                                   |
| 080101204T03                                                                                                    | Q Buscar Periodos Escolares |                |           |               |                                                   |
| Código del Centro Educativo                                                                                                    |                             |                |           |               |                                                   |
| Periodo:                                                                                                    |                             |                |           |               |                                                   |
| 01 Septiembre 2021 - 30 Junio                                                                                                    | o 2022 🗸                    |                |           |               |                                                   |
| Elija el Periodo de clases                                                                                                    |                             |                |           |               |                                                   |
|                                                                                                    |                             |                |           |               | Buscar:                                           |
| NIVEL A                                                                                                    | MODALIDAD                   | CURSO 🎄        | SECCIÓN 👙 | JORNADA 👙     | DOCUMENTOS $~~~~~~~~~~~~~~~~~~~~~~~~~~~~~~~~~~~~$ |
| ~                                                                                                    | ~                           | ~              | ~         | ~             | SELECCIONE EL DOCUMENTO                           |
| EDUCACIÓN BÁSICA                                                                                                    | NO APLICA                   | 1-PRIMER GRADO | 1         | JORNADA DOBLE |                                                   |
| EDUCACIÓN BÁSICA                                                                                                    | NO APLICA                   | 1-PRIMER GRADO | 2         | JORNADA DOBLE |                                                   |
| EDUCACIÓN BÁSICA                                                                                                    | NO APLICA                   | 1-PRIMER GRADO | 3         | JORNADA DOBLE |                                                   |
| and the state of the state of t |                             |                |           |               |                                                   |

Para visualizar los cuadros finales del periodo seleccionado y la sección, damos clic en **Documentos** (se puede descargar las Calificaciones por Parcial, Resumen Anual, Acta Final y Acta Final Recuperación)

| NIVEL            | MODALIDAD | CURSO 🔶        | SECCIÓN 🖕 | JORNADA 🔶     | documentos 🔶                |
|------------------|-----------|----------------|-----------|---------------|-----------------------------|
| ~                | ~         | ~              | ~         | ~             | SELECCIONE EL DOCUMENTO     |
| EDUCACIÓN BÁSICA | NO APLICA | 1-PRIMER GRADO | 1         | JORNADA DOBLE | DOCUMENTOS +                |
| EDUCACIÓN BÁSICA | NO APLICA | 1-PRIMER GRADO | 2         | JORNADA DOBLE | CALIFICACIONES              |
| EDUCACIÓN BÁSICA | NO APLICA | 1-PRIMER GRADO | 3         | JORNADA DOBLE | RESUMEN ANUAL<br>ACTA FINAL |
| EDUCACIÓN BÁSICA | NO APLICA | 1-PRIMER GRADO | 4         | JORNADA DOBLE | ACTA FINAL RECUPERACIÓN     |

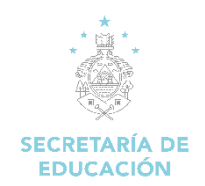

#### Certificados y Boletas (por Alumno)

Ingresar el código del centro (hay que saber el código SACE del centro educativo), clic en "**Buscar Centro Educativo**", seleccionar el periodo, clic en "**Ver certificados y Boletas**" se despliegan todas las secciones del

centro educativo según criterio ingresado.

| Generar Certificados y Boletas         |                               |  |  |  |  |
|----------------------------------------|-------------------------------|--|--|--|--|
| Centro Educativo:                      |                               |  |  |  |  |
| 080101204T03                           | Q Buscar Centro Educativo     |  |  |  |  |
| Ingrese el código del Centro Educativo |                               |  |  |  |  |
| Nombre del Centro Educativo:           |                               |  |  |  |  |
| CENTRO DE EDUCACION NO GI              | UBERNAMENTAL NASHVILLE SCHOOL |  |  |  |  |
| Nombre del Centro Educativo            |                               |  |  |  |  |
| Periodo:                               |                               |  |  |  |  |
| 01 Septiembre 2020 - 30 Junio 20       | 021 🗸                         |  |  |  |  |
| Elija el Periodo de clases             |                               |  |  |  |  |
| Ver Certificados y Boletas             |                               |  |  |  |  |

Se despliega el listado de los alumnos matriculados en el periodo seleccionado por grados y secciones

|                  | ALUMNOS MATRICULADOS EN EL CENTRO: ( 08010/204T03 ) - CENTRO DE EDUCACION NO GUBERNAMENTAL NASHVILLE SCHOOL PERIODO 2020 - 2021 |                  |           |                       |                 |                              |              |  |  |  |  |
|------------------|----------------------------------------------------------------------------------------------------|------------------|-----------|-----------------------|-----------------|------------------------------|--------------|--|--|--|--|
| NIVEL &          | MODALIDAD                                                                                                    | GRADO 👙          | SECCIÓN 👙 | $SEXO \ \diamondsuit$ | IDENTIDAD       | NOMBRE COMPLETO              | documentos 👙 |  |  |  |  |
| • •              | •                                                                                                    | • •              | * *       | •                     | *               | •                            | OPCIONES     |  |  |  |  |
| EDUCACIÓN BÁSICA | 0   NO APLICA                                                                                                    | 1 - PRIMER GRADO | 2         | F                     | 0801201324599   | ADRIANA BRIGITTE LEMUS SOTO  | DOCUMENTO -  |  |  |  |  |
| EDUCACIÓN BÁSICA | 0   NO APLICA                                                                                                    | 1 - PRIMER GRADO | 1         | F                     | ESP34350214J000 | AINARA MICHELL MOLINA MOLINA | DOCUMENTO -  |  |  |  |  |
| EDUCACIÓN BÁSICA | 0   NO APLICA                                                                                                    | 1 - PRIMER GRADO | 1         | F                     | 0801201403532   | ANA PAULA MATUTE BANEGAS     | DOCUMENTO -  |  |  |  |  |

Para visualizar los certificados o boletas del alumno en el periodo seleccionado, damos clic en **Documentos** (se puede descargar los Certificados, Boleta Externa, Boleta Interna y la Certificación)

|                  | ALUMNOS MATRICULADOS EN EL CENTRO : ( 0801012041703 ) - CENTRO DE EDUCACION NO GUBERNAMENTAL NASHVILLE SCHOOL PERIODO: PERIODO 2020 - 2821 |                  |           |        |                 |                                 |                |  |  |
|------------------|----------------------------------------------------------------------------------------------------|------------------|-----------|--------|-----------------|---------------------------------|----------------|--|--|
| NIVEL .          | MODALIDAD                                                                                                    | GRADO 🗍          | SECCIÓN 👙 | SEXO 👙 |                 | NOMBRE COMPLETO                 | DOCUMENTOS 🖕   |  |  |
| • •              | •                                                                                                    | • •              | • •       | •      | • •             | •                               | OPCIONES       |  |  |
| EDUCACIÓN BÁSICA | 0   NO APLICA                                                                                                    | 1 - PRIMER GRADO | 2         | F      | 0801201324599   | ADRIANA BRIGITTE LEMUS SOTO     | DOCUMENTO -    |  |  |
| EDUCACIÓN BÁSICA | 0   NO APLICA                                                                                                    | 1 - PRIMER GRADO | 1         | F      | ESP34350214J000 | AINARA MICHELL MOLINA MOLINA    | CERTIFICADO    |  |  |
| EDUCACIÓN BÁSICA | 0   NO APLICA                                                                                                    | 1 - PRIMER GRADO | 1         | F      | 0801201403532   | ANA PAULA MATUTE BANEGAS        | BOLETA EXTERNA |  |  |
| EDUCACIÓN BÁSICA | 0   NO APLICA                                                                                                    | 1 - PRIMER GRADO | 1         | F      | 0801201407422   | ANDREA ITZAMARA LOPEZ RODAS     | BOLETA INTERNA |  |  |
| EDUCACIÓN BÁSICA | 0   NO APLICA                                                                                                    | 1 - PRIMER GRADO | 3         | F      | 0801201416022   | ANDREA SOPHIA BARAHONA MARTINEZ | CERTIFICACIÓN  |  |  |

Unidad del Sistema Nacional de Información Educativa de Honduras (USINIEH)

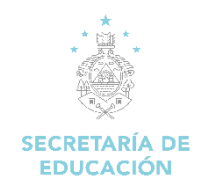

### Certificados y Boletas (Varios Alumnos)

Ingresar el código del centro (hay que saber el código del centro educativo), clic en "**Buscar Centro Educativo**", Se despliega el nombre del centro educativo.

| Certificados y Boletas Múltiples                      |  |  |  |  |
|-------------------------------------------------------|--|--|--|--|
| Centro Educativo:                                     |  |  |  |  |
| 080101204T03 Q Buscar Centro                          |  |  |  |  |
| Código del Centro Educativo                           |  |  |  |  |
| Nombre del Centro Educativo:                          |  |  |  |  |
| CENTRO DE EDUCACION NO GUBERNAMENTAL NASHVILLE SCHOOL |  |  |  |  |

Ingresar el Periodo Escolar, la Carrera, Jornada, Grado | Curso y Sección (seleccionar Certificado, Boleta Externa, Boleta Interna, Certificación, según lo que requiera)

| Certificados y Boletas Múltiples                      |                                                                     |
|-------------------------------------------------------|---------------------------------------------------------------------|
| Centro Educativo:                                     |                                                                     |
| 080101204T03 Q Buscar Centro                          |                                                                     |
| Código del Centro Educativo                           |                                                                     |
| Nombre del Centro Educativo:                          |                                                                     |
| CENTRO DE EDUCACION NO GUBERNAMENTAL NASHVILLE SCHOOL |                                                                     |
| Nombre del Centro Educativo                           |                                                                     |
| Periodo Escolar:                                      |                                                                     |
| 01 Septiembre 2020 - 30 Junio 2021 🔹                  |                                                                     |
| Elija el Periodo Escolar                              |                                                                     |
| Elija la Carrera:                                     |                                                                     |
| (0) - NO APLICA 🗸                                     |                                                                     |
| Elija la Carrera                                      |                                                                     |
| Jornada:                                              | Grado   Curso:                                                      |
| JORNADA DOBLE 🗸                                       | PRIMER GRADO ¥                                                      |
| Elija la jornada                                      | Elija el grado   curso                                              |
| Sección:                                              |                                                                     |
| 1                                                     |                                                                     |
| Elija la sección                                      |                                                                     |
|                                                       | 🗉 Certificado 🗐 Boleta Externa 🚺 🗟 Boleta Interna 🚺 🖬 Certificación |

- \*\*\* Certificados: se generan todos los certificados de estudios del grado / curso seleccionado.
- \*\*\* Boleta Externa: se genera la boleta de calificaciones del grado / curso seleccionado.
- \*\*\* Boleta Interna: se genera la boleta de calificaciones interna del grado / curso seleccionado.
- \*\*\* Certificación: se generan todos las certificaciones de estudios del grado / curso seleccionado.

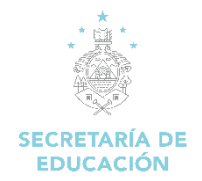

## 10. Módulo Salud

### 10.1 Reporte De Desparasitación

Esta opción nos genera un reporte consolidado por departamento, municipio de las Jornadas de Desparasitación realizada en los centros educativos que se han ingresado en el sistema.

#### Pasos para abrir el formulario:

- 1. Iniciamos sesión en el SACE
- 2. Seleccionar el Módulo Salud

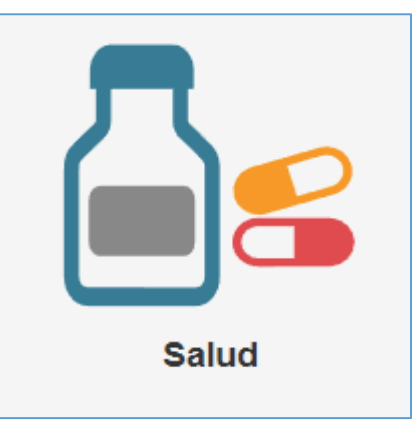

3. Seleccionar la opción Reporte de Desparasitación

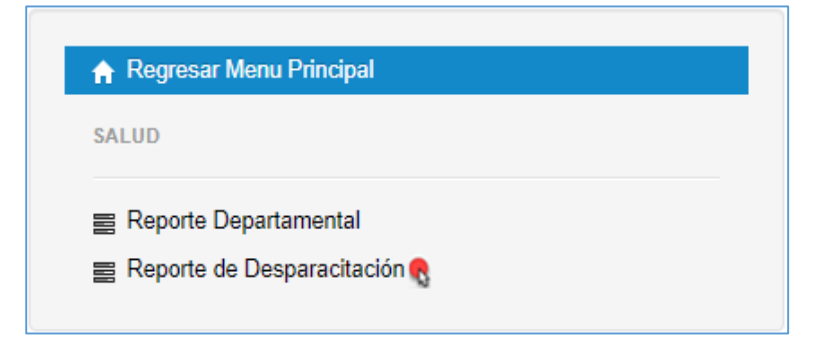

 Se despliega la siguiente pantalla, ingresamos los criterios de búsqueda: Tipo de Reporte, Departamento, Municipio, Año, campaña (I o II), clic en Ver Reporte o Generar Excel. Ver Reporte: Reporte se visualiza en pantalla Generar Excel: Reporte se descarga en Excel

| REPORTE DE DESPAR             | ASITACIÓN                  |                               |                          |
|-------------------------------|----------------------------|-------------------------------|--------------------------|
|                               |                            |                               | Tipo de Reporte:         |
| Departamento:<br>Seleccionar: | Municipio:<br>Seleccionar: | Año Fín de Periodo:<br>2015 * | Campaña:<br>II CAMPAÑA 👻 |
|                               |                            |                               | E VER REPORTE            |

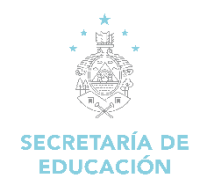

#### Reporte generado

|                         |                   |         |       | Buscar: |  |  |  |  |
|-------------------------|-------------------|---------|-------|---------|--|--|--|--|
| REPORTE POR DEPARTMENTO |                   |         |       |         |  |  |  |  |
| *                       | DEPARTAMENTO      | e NIÑAS | NIÑOS | † TOTAL |  |  |  |  |
| 1                       | ATLÂNTIDA         | 30822   | 31005 | 61627   |  |  |  |  |
| 2                       | COLÓN             | 20730   | 20890 | 41420   |  |  |  |  |
| 3                       | COMAYAGUA         | 31754   | 31428 | 63182   |  |  |  |  |
| 4                       | COPÁN             | 28209   | 26070 | 52279   |  |  |  |  |
| 5                       | CORTÉS            | 81068   | 80488 | 161556  |  |  |  |  |
| ٥                       | CHOLUTECA         | 28331   | 29357 | 57088   |  |  |  |  |
| 7                       | EL PARAÍSO        | 31650   | 32685 | 64335   |  |  |  |  |
| 8                       | FRANCISCO MORAZÂN | 79855   | 81107 | 160762  |  |  |  |  |
| 9                       | GRACIAS A DIOS    | 7476    | 7598  | 15072   |  |  |  |  |
| 10                      | INTIBUCÁ          | 22805   | 23591 | 46196   |  |  |  |  |
| 11                      | ISLAS DE LA BAHÍA | 5762    | 5759  | 11521   |  |  |  |  |
| 12                      | LA PAZ            | 17893   | 18673 | 36566   |  |  |  |  |
| 13                      | LEMPIRA           | 26558   | 28859 | 53417   |  |  |  |  |
| 14                      | OCOTEPEQUE        | 11517   | 11484 | 22061   |  |  |  |  |
| 15                      | OLANCHO           | 39727   | 39820 | 79347   |  |  |  |  |
| 16                      | SANTA BÁRBARA     | 26646   | 27228 | 53874   |  |  |  |  |
| 17                      | VALLE             | 14807   | 15007 | 29014   |  |  |  |  |
| 18                      | YORO              | 36843   | 37116 | 73959   |  |  |  |  |

## 11. Módulo Polimedias

Muestra videos relacionados con los procesos del uso del sistema SACE.

### Pasos para abrir el formulario:

- 1. Iniciamos sesión en el SACE
- 2. Seleccionar el Módulo Polimedias

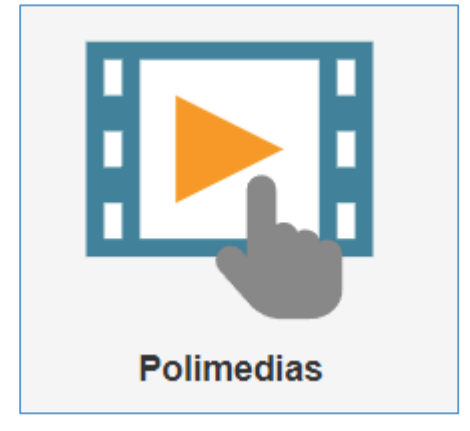

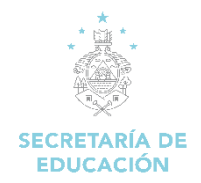

3. Seleccionar la polimedia a visualizar.

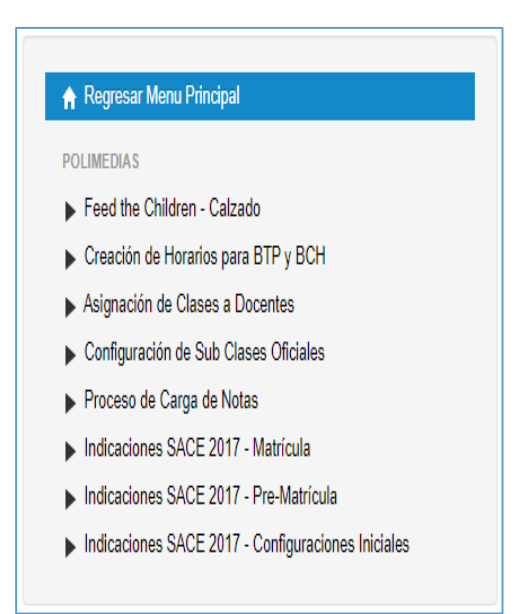

4. Se mostrará el video explicativo.

| energia energia energia della della  |                                                                                                    |
|----------------------------------------------------------------------------------------------------|----------------------------------------------------------------------------------------------------|
| E parama<br>E paramate<br>Anno 1990 - 1990 - 1990 - 1990 - 1990 - 1990 - 1990 - 1990 - 1990 - 1990 - 1990 - 1990 - 1990 - 1990<br>                                                                                                    |                                                                                                    |
| E Searchart Data (Honorada) Ballan<br>E branes Data (Honorada) Ballan                                                                                                    |                                                                                                    |
| Tauna and and and and                                                                                                    |                                                                                                    |
|                                                                                                    |                                                                                                    |
| Territoria Martino de Constante de Constante |                                                                                                    |
| g have a researchean MON 1                                                                                                    |                                                                                                    |
| Binterstation Decision                                                                                                    | 1 m                                                                                                    |
|                                                                                                    | 1.1                                                                                                    |
| 2234 2244                                                                                                    |                                                                                                    |
| 210.000                                                                                                    | 1000                                                                                                    |
| AND DAY STRATES                                                                                                    | and a second second sec |
| 111111                                                                                                    |                                                                                                    |
| SAME GAME (Same setting)                                                                                                    |                                                                                                    |
| 10 M 10 M                                                                                                    |                                                                                                    |
| 1 COLOR FOR THE REAL PROPERTY OF THE REAL PROPERTY OF THE REAL PROPERTY  |                                                                                                    |
| 1944-984                                                                                                    |                                                                                                    |
|                                                                                                    |                                                                                                    |
| B province for many party of the second second                                                                                                    |                                                                                                    |

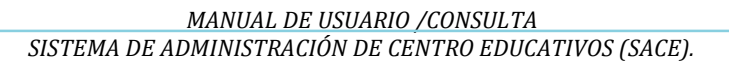

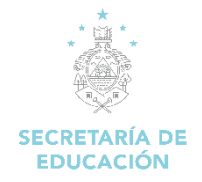

# 12. Módulo Comunicados

Muestra diversos comunicados que emite la Secretaría de Educación

#### Pasos para abrir el formulario:

- 1. Iniciamos sesión en el SACE
- 2. Seleccionar el Módulo Comunicados

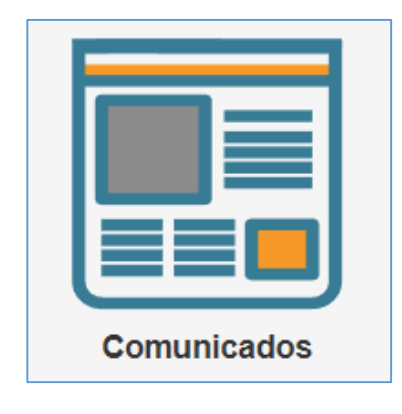

3. Seleccionar el comunicado que se desea visualizar, Clic en Ver o Descargar

| COMUNICADOS                                                                                             |                              |            |               |           |       |
|----------------------------------------------------------------------------------------------------|------------------------------|------------|---------------|-----------|-------|
|                                                                                                    |                              | В          | uscar:        |           |       |
| Nombre Comunicado                                                                                       | <ul> <li>Fecha de</li> </ul> | Emisión 🕴  | Acc           | ción      |       |
| ACUERDO NO. 1178 - SE- 2015 REGLAMENTO DE USINIEH                                                       | 25/08/2015                   |            | Ver Descargar | 1         |       |
| Ampliación periodo de carga de matricula 2017                                                           | 24/05/2017                   |            | Ver Descargar |           |       |
| Apertura registro MOOC Pensamiento crítico, un reto del docente del siglo XXI (2da edición)             | 18/01/2017                   |            | Ver Descargar |           |       |
| CIERRE DEL AÑO 2016                                                                                     | 17/10/2016                   |            | Ver Descargar |           |       |
| CONFERENCIA DE UNESCO GENERA SOLUCIONES PARA MEJORAR LAS VIDAS DE PERSONAS CON DISCAPACIDAD EN HONDURAS | 17/11/2016                   |            | Ver Descargar |           |       |
| Curso Virtual "INTRODUCCIÓN A LAS TIC"                                                                  | 03/07/2017                   |            | Ver Descargar |           |       |
| Curso Virtual "REDACCIÓN PARA TODOS"                                                                    | 20/04/2017                   |            | Ver Descargar |           |       |
| GASTOS DE TÍTULO                                                                                        | 30/10/2016                   |            | Ver Descargar |           |       |
| INSTRUCTIVO CIERRE DE AÑO ESCOLAR BILINGÜE 2016                                                         | 18/10/2016                   |            | Ver Descargar |           |       |
| INSTRUCTIVO DE EDUCACIÓN BÁSICA 2017                                                                    | 01/02/2017                   |            | Ver Descargar |           |       |
| OFICIO CIRCULAR 519-USINIEH - 2017 LINEAMIENTOS DE CIERRE PERIODO 2017                                  | 11/10/2017                   |            | Ver Descargar |           |       |
| OFICIO CIRCULAR 520-USINIEH - 2017 PUBLICACION ENCUESTAS FIN DE AÑO 2017                                | 11/10/2017                   |            | Ver Descargar |           |       |
| OFICIO CIRCULAR 521-USINIEH - 2017 LINEAMIENTOS APERTURA PERIODO 2017 - 2018                            | 11/10/2017                   |            | Ver Descargar |           |       |
| OFICIO CIRCULAR NO. 0094-SE-2015 PROHIBICIÓN DE TRASLAPES ENTRE PERIODOS ACADEMICOS                     | 09/06/2015                   |            | Ver Descargar |           |       |
| OFICIO CIRCULAR NO. 0170-SE-2016 PROMOCIÓN DEL AÑO ACADÉMICO 2016                                       | 19/10/2016                   |            | Ver Descargar |           |       |
| ango (1 - 15) de 27 registros                                                                           |                              | Primero An | nterior 1 2   | Siguiente | Últim |

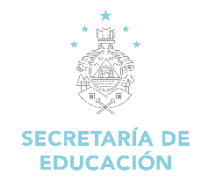

# 13. Módulo Educación en Casa

### 13.1 Centros Habilitados

Genera un reporte de centros educativos habilitados para validar la matrícula y generar certificados en la Modalidad de Educación en Casa

### Pasos para abrir el formulario:

- 1. Iniciamos sesión en el SACE
- 2. Seleccionar el Módulo Educación en Casa

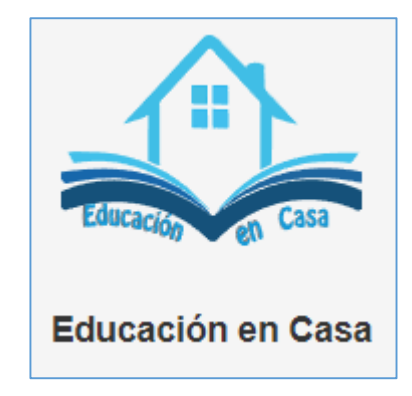

3. Seleccionar la opción Centros Habilitados

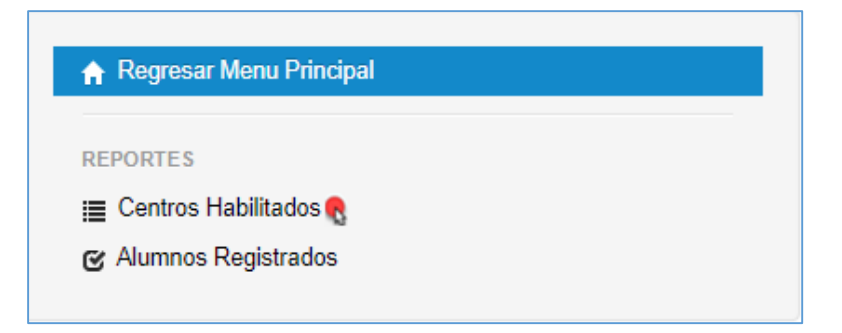

4. Ingresar los criterios de búsqueda (Departamento, Municipio) clic en **Centros Educativos,** para exportarlo use el botón **Excel** 

\*\*\*\* Para generar el reporte a nivel nacional no ingresar criterios de búsqueda

| entros Educativos Habilitados para Educacion en Casa                          |                                          |                      |
|-------------------------------------------------------------------------------|------------------------------------------|----------------------|
| Buscar por Departamento<br>FRANCISCO MORAZÁN                                  | Buscar por Municipio<br>DISTRITO CENTRAL |                      |
| St desea realizar una busqueda a Nivel Nacional, no seleccione ningun filtrol |                                          | Q Centros Educativos |
| rcei                                                                          |                                          | Buscar:              |

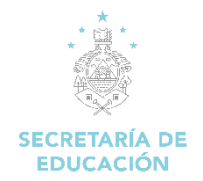

|       | Listado de Centros Educativos Habilitados |              |              |                          |                     |                       |  |  |  |
|-------|-------------------------------------------|--------------|--------------|--------------------------|---------------------|-----------------------|--|--|--|
| No. 🔺 | Departamento 🔶                            | Municipio 🔶  | Código 🔶     | Nombre                   | Administración 🔶    | Fecha de Alta 🝦       |  |  |  |
| 1     | ATLÁNTIDA                                 | LA CEIBA     | 010100045C02 | JOSE TRINIDAD REYES      | GUBERNAMENTAL       | 09-noviembre-<br>2020 |  |  |  |
| 2     | COMAYAGUA                                 | SIGUATEPEQUE | 031800297C03 | GALILEE CHRISTIAN SCHOOL | NO<br>GUBERNAMENTAL | 13-noviembre-<br>2020 |  |  |  |
| 3     | COMAYAGUA                                 | SIGUATEPEQUE | 031800099T03 | DEL SOL MONTESSORI       | NO<br>GUBERNAMENTAL | 22-abril-2021         |  |  |  |
| 4     | COMAYAGUA                                 | SIGUATEPEQUE | 031800221P02 | ACADEMIA LA PROVIDENCIA  | NO<br>GUBERNAMENTAL | 23-noviembre-<br>2020 |  |  |  |
| 5     | COMAYAGUA                                 | SIGUATEPEQUE | 031800224C03 | ACADEMIA LA PROVIDENCIA  | NO<br>GUBERNAMENTAL | 23-noviembre-<br>2020 |  |  |  |

### 13.2 Alumnos Registrados

Genera un reporte de los alumnos registrados bajo la Modalidad de Educación en Casa

### Pasos para abrir el formulario:

- 1. Iniciamos sesión en el SACE
- 2. Seleccionar el Módulo Educación en Casa

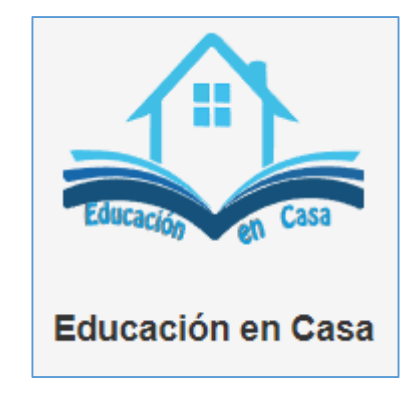

3. Seleccionar la opción Alumnos Registrados

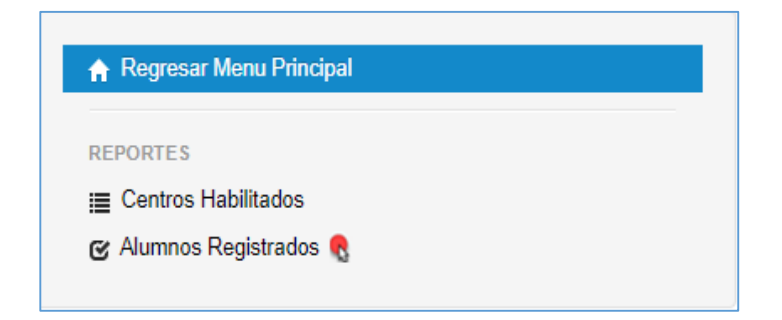

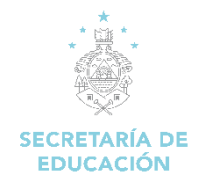

4. Ingresar los criterios de búsqueda (Departamento, Municipio) clic en **Alumnos Registrados**, para exportarlo use el botón **Excel** 

\*\*\*\* Para generar el reporte a nivel nacional no ingresar criterios de búsqueda

| Alumnos Registrados en Educacion en Casa  |                      |                       |
|-------------------------------------------|----------------------|-----------------------|
| Buscar por Departamento FRANCISCO MORAZÁN | Buscar por Municipio |                       |
|                                           |                      | Q Alumnos Registrados |

### Reporte Generado

| Alumnos Registrados |                                 |                  |              |                      |                      |                          |         |        |  |
|---------------------|---------------------------------|------------------|--------------|----------------------|----------------------|--------------------------|---------|--------|--|
| No. 🔺               | Departamento 🔶                  | Municipio 🔶      | Código 🔶     | Nombre 🔶             | Nivel 🔶              | Grado 🔶                  | Edad  🍦 | Genero |  |
| 1                   | FRANCISCO MORAZÁN               | DISTRITO CENTRAL | 080101548T03 | EL ROBLEDAL          | Educación Media      | NOVENO GRADO             | 15      | F      |  |
| 2                   | FRANCISCO MORAZÁN               | DISTRITO CENTRAL | 080101548T03 | EL ROBLEDAL          | Educación Media      | SÉPTIMO GRADO            | 13      | F      |  |
| 3                   | FRANCISCO MORAZÁN               | DISTRITO CENTRAL | 080101548T03 | EL ROBLEDAL          | Educación Básica     | SEXTO GRADO              | 12      | М      |  |
| 4                   | FRANCISCO MORAZÁN               | DISTRITO CENTRAL | 080101548T03 | EL ROBLEDAL          | Educación Básica     | CUARTO GRADO             | 10      | F      |  |
| 5                   | FRANCISCO MORAZÁN               | DISTRITO CENTRAL | 080101548T03 | EL ROBLEDAL          | Educación Básica     | CUARTO GRADO             | 10      | F      |  |
| 6                   | FRANCISCO MORAZÁN               | DISTRITO CENTRAL | 080101548T03 | EL ROBLEDAL          | Educación Básica     | SEGUNDO GRADO            | 8       | F      |  |
| 7                   | FRANCISCO MORAZÁN               | DISTRITO CENTRAL | 080101548T03 | EL ROBLEDAL          | Educación Básica     | PRIMER GRADO             | 7       | F      |  |
| 8                   | FRANCISCO MORAZÁN               | DISTRITO CENTRAL | 080101548T03 | EL ROBLEDAL          | Educación Básica     | PRIMER GRADO             | 7       | F      |  |
| 9                   | FRANCISCO MORAZÁN               | DISTRITO CENTRAL | 080101548T03 | EL ROBLEDAL          | Educación Pre-Básica | TERCER GRADO - PREBÁSICA | 6       | М      |  |
| 10                  | FRANCISCO MORAZÁN               | DISTRITO CENTRAL | 080100791T03 | LIVING WATER ACADEMY | Educación Básica     | CUARTO GRADO             | 10      | F      |  |
| Mostrando           | Anterior 1 2 3 4 5 12 Siguiente |                  |              |                      |                      |                          |         |        |  |

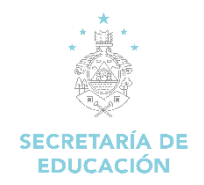

# 14. Módulo SART (en construcción)

Acceso a la página del Sistema de Alerta y Respuesta Temprana (SART)

#### Pasos para abrir el formulario:

- 1. Iniciamos sesión en el SACE
- 2. Seleccionar el Módulo SART

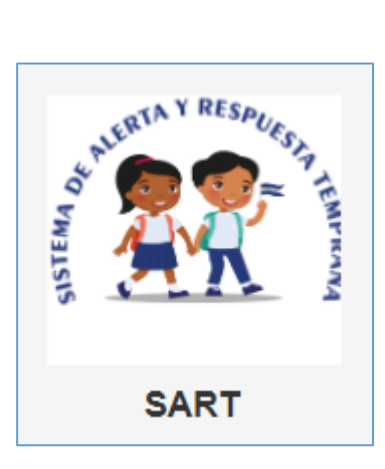

3. Nos dirige a la página del Sistema de Alerta y Respuesta Temprana (SART)

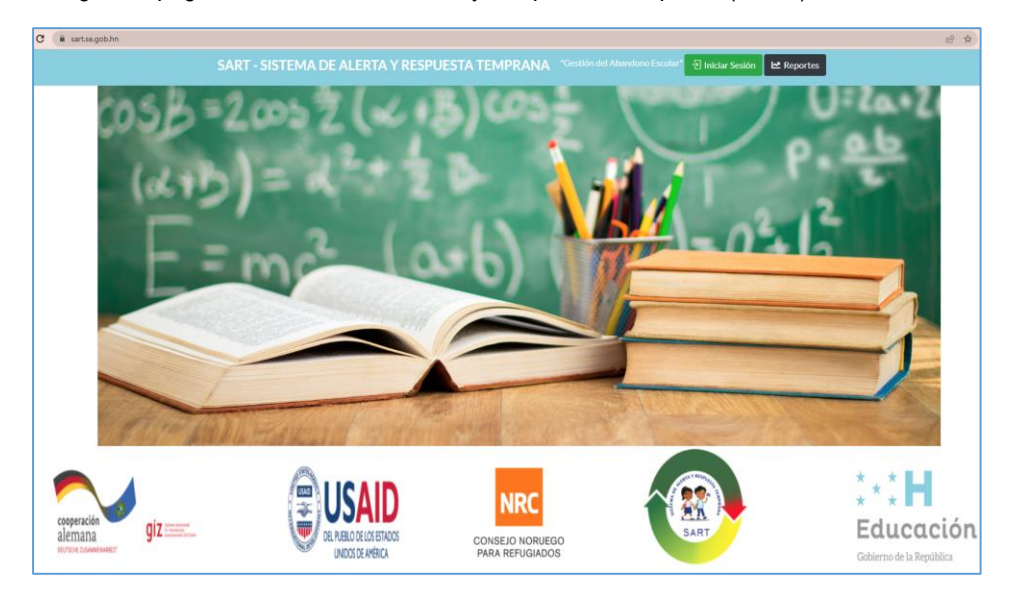

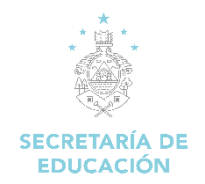

# 15. Módulo Alimentación Escolar (en construcción)

Acceso a la página del Programa de Alimentación Escolar

#### Pasos para abrir el formulario:

- 1. Iniciamos sesión en el SACE
- 2. Seleccionar el Módulo Alimentación Escolar

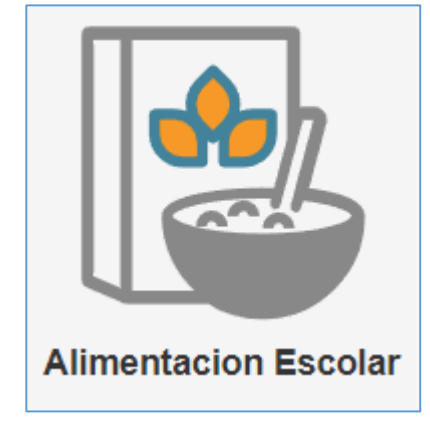

3. Nos dirige a la página del Sistema de Alimentación Escolar